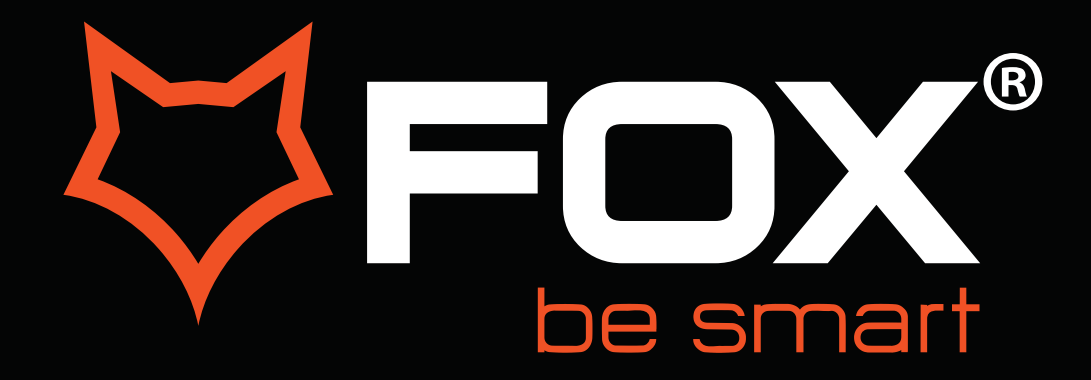

## **UPUTSTVO ZA UPOTREBU**

# LED TELEVIZORI

Model: 42AOS470E

SR

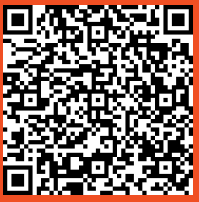

Hvala Vam što ste kupili ovaj uređaj.

**FOX LED** televizori prepoznaju se po odličnim tehničkim karakteristikama, kao i modernom, funkcionalnom i elegantnom dizajnu. Osim toga konstantna unapređenja u vidu postprodajne

podrške, izuzetno efikasna i rasprostranjena servisna mreža čine da se ponosni vlasnici **FOX televizora** mogu osećati sigurno.

Napravili ste pravi izbor.

U nastavku slede uputstva za upotrebu. Nisu komplikovana, ali ih se morate pridržavati.

| Informacije o proizvo<br>Delegirana uredba EU komisije 2019/2013                                                     | du                                            |                                          |              |  |
|----------------------------------------------------------------------------------------------------|-----------------------------------------------|------------------------------------------|--------------|--|
| Informa                                                                                                    | cije                                          | Vrednost                                 | Jedinica     |  |
| <ol> <li>Ime ili zaštitni znak isporučioca:</li> </ol>                                                               |                                               | FOX                                      |              |  |
| Naziv i adresa isporučioca::                                                                                         |                                               | Vimport doo, Batajnički drum 23, Beograd |              |  |
| 2. Identifikaciona oznaka modela:                                                                                    |                                               | 42AOS470E                                |              |  |
| 3. Klasa energetske efikasnosti za Standardni                                                                        | dinamički opseg (SDR)                         | F                                        |              |  |
| 4. Snaga u uključenom stanju za Standardni di                                                                        | namički opseg (SDR)                           | 43.0                                     | w            |  |
| 5.Klasa energetske efikasnosti za Veliki dinam                                                                       | ički opseg (HDR)                              |                                          |              |  |
| 6. Snaga u uključenom stanju za Visok dinamić                                                                        | śki opseg (HDR)                               |                                          | W            |  |
| 7. Snaga u isključenom stanju                                                                                        |                                               | 0.0                                      | W            |  |
| 8. Snaga u stanju pripravnosti                                                                                       |                                               | 0.5                                      | W            |  |
| 9. Snaga u umrežanom stanju pripravnosti                                                                             |                                               | 2.0                                      | W            |  |
| 10. Kategorija elektronskog ekrana                                                                                   |                                               | Televizor                                |              |  |
| <b>11.</b> Odnos veličina                                                                                            |                                               | 16 : 9                                   |              |  |
| <b>12.</b> Rezolucija ekrana (u pikselima)                                                                           |                                               | 1920 x 1080                              | piksela      |  |
| <b>13.</b> Dijagonala ekrana                                                                                         |                                               | 42                                       | inča         |  |
| 14. Dijagonala ekrana                                                                                                |                                               | 105                                      | cm           |  |
| <b>15.</b> Vidljiva površina ekrana                                                                                  |                                               | 46.8                                     | dm²          |  |
| 16. Korišćena tehnologija panela                                                                                     |                                               | LCD sa LED                               |              |  |
| 17. Dostupna Automatska regulacija sjajnosti (                                                                       | ABC)                                          | Ne                                       |              |  |
| <b>18.</b> Dostupan senzor za prepoznavanje glasa                                                                    |                                               | Ne                                       |              |  |
| 19. Dostupan senzor prisutnosti u prostoriji                                                                         |                                               | Ne                                       |              |  |
| <b>20.</b> Frekvencija osvežavanja slike                                                                             |                                               | 60                                       | Hz           |  |
| <ol> <li>Minimalna garantovana raspoloživost ažuri<br/>softvera uređaja od datuma stavljanja na t</li> </ol>         | ranja softvera i integrisanog<br>ržište (do): | 3                                        | (u godinama) |  |
| 22. Minimalna garantovana raspoloživost rezer                                                                        | vnih delova (do):                             | 3                                        | (u godinama) |  |
| 23. Minimalno trajanje opšte garancije koju daj                                                                      | e isporučilac (do):                           | 3                                        | (u godinama) |  |
| <b>24.</b> Tip napajanja:                                                                                            |                                               | Unutrašnje                               |              |  |
| <b>25.</b> Spoljašnje napajanje (ako je priloženo uz<br>proizvod, nije standardizovano)                              | Standardno ime                                |                                          |              |  |
|                                                                                                    | Ulazni napon                                  |                                          | V            |  |
|                                                                                                    | Izlazni napon                                 |                                          | V            |  |
| <b>26</b> .Spoljašnje standardizovano napajanje<br>(ako nije priloženo uz proizvod, drugo<br>odgovarajuće napajanje) | Standardno ime                                |                                          |              |  |
|                                                                                                    | Potreban izlazni napon                        |                                          | V            |  |
|                                                                                                    | Potrebna minimalna jačina struje              |                                          | A            |  |
|                                                                                                    | Potrebna frekvencija struje                   |                                          | Hz           |  |

### VAŽNA BEZBEDONOSNA UPUTSTVA

### **UPOZORENJE**

KAKO BISTE SPREČILI POŽAR ILI ELEKTRIČNI UDAR NEMOJTE KORISTITI PRODUŽNI KABL, DUPLI UTIKAČ ILI DRUGE DODATKE NA UTIČNICI OSIM ONIH KOJI BI MOGLI DA SPREČE IZAZIVANJE STRUJNOG UDARA.KAKO BISTE SPREČILI POŽAR ILI ELEKTRIČNI UDAR NE IZLAŽITE OVAJ UREĐAJ VLAZI ILI KIŠI.

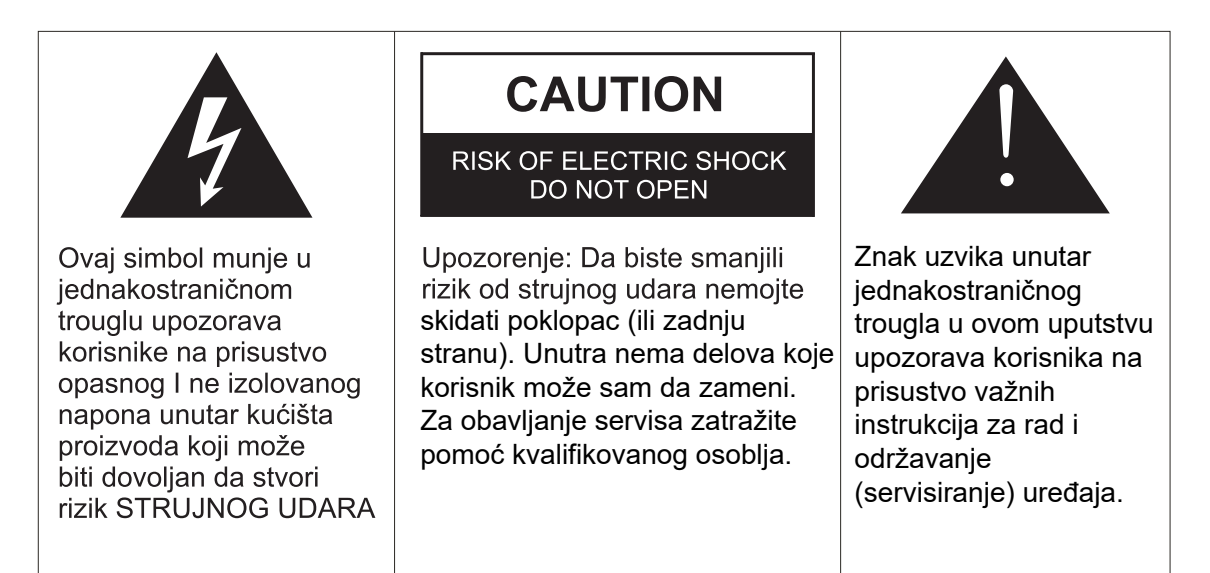

Ovaj aparat ne treba izlagati vodi, a predmete ispunjene tečnošću poput vaza ne treba da budu postavljeni na i oko uređaja.

### OPREZ

Postoji opasnost od eksplozije ako se baterija nepropisno zameni.

Zamenite postojeću sa samo odgovarajućom vrstom baterije.

Nemojte izlagati bateriju direktnoj sunčevoj svetlosti ili bilo kojem drugom izvoru toplote. Obezbedite pravilno odlaganje istrošenih baterija.

Ostavite lako dostupnim mesto gde je utikač ili nastavak za prekid napajanja.

Da biste smanjili rizik od strujnog udara, ne obavljajte bilo kakvo servisiranje osim onih koje se pominju u ovom uputstvu.

### **VAŽNE INFORMACIJE**

Ako televizor nije postavljen na dovoljno stabilnom mestu, može postojati potencijalna opasnost od pada.

Mnoge povrede, posebno dečije, mogu se izbeći primenom jednostavnih mera opreza kao što su:

Korišćenje elemenata ili stalaka koje je preporučio proizvođač televizora.

Korišćenje samo onog nameštaja koji može sigurno izdržati uređaj.

Obezbeđivanje uređaja tako da ne prelazi ivicu nameštaja.

Nemojte postavljati TV na visok nameštaj (na primer, ormare ili police) bez prethodnog pričvršćivanja kako nameštaja tako i uređaja na odgovarajuću površinu.

Ne pokrivajte televizor krpom i ne stavljajte drugi materijal između televizora i nameštaja na kom on stoji.

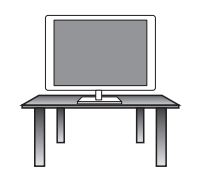

### Sigurna instalacija

Koristite pojas za fiksiranje televizora kako bi sprečili uređaj od pada unapred.

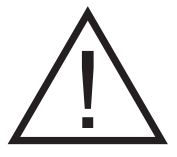

- 1. **Pročitajte uputstva-** Sve napomene o sigurnosti i načinu rada treba pročitati pre uključivanja aparata.
- 2. **Sačuvajte uputstva –** Uputstva za sigurnost i uputstvo za upotrebu treba da se sačuvaju za buduće potrebe.
- 3. **Imajte u vidu Upozorenja** Treba se pridržavati svih upozorenja na aparatu i svih uputstava za upotrebu.
- 4. Pratite uputstva- Treba pratiti sva uputstva.

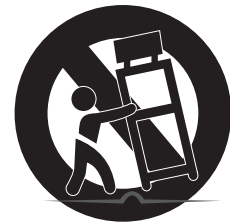

- 5. Voda i vlažnost Aparat ne treba koristiti u blizini vode.
- 6. **Nosač i postolje** Aparat treba koristiti samo sa nosačem ili postoljem koje preporučuje proizvođač
- 7. **Montaža na zid ili plafon** Aparat treba da se montira na zid ili plafon samo po preporuci proizvođača.
- 8. **Ventilacija** Aparat treba da bude dobro postavljen, tako da lokacija ili pozicija aparata ne ometaju njegovo provetravanje.
- 9. Toplota Ovaj aparat treba postaviti dalje od izvora toplote kao što su radijatori i peći.
- 10. **Napajanje -** Aparat treba povezati samo na napajanje kao što je opisano u uputstvima za upotrebu ili onako kako je naznačeno na uređaju.
- 11. Uzemljenje ili polarizacija Treba preduzeti mere predostrožnosti.
- 12. **Zaštita kabla za napajanje** Naponski kabl treba da bude usmeren tako da je malo verovatno da se može gaziti, priklještiti stvarima na njemu i njegovom kraju.
- 13. Čišćenje Aparat bi trebalo čistiti samo po preporuci proizvođača.
- 14. Napajanje spoljne antene treba da se nalazi daleko od dalekovoda.
- 15. **Uzemljenje spoljne antene** Ako je spoljna antena povezana na prijemnik, antenski sistem mora biti uzemljen kako bi se obezbedila zaštita od naponskog i izvornog statičkog elektriciteta.
- 16. **Kada ga dugo ne koristite** napajanje uređaja trebalo bi da bude isključeno iz utičnice kada se ne koristi duži vremenski period.
- 17. **Upad predmeta i tečnosti** Treba paziti da predmeti ne upadnu, a tečnost ne prospe u kućište kroz otvore.
- 18. Kada je potreban servis Aparat treba da servisira kvalifikovano servisno osoblje kada su:
  - Kabal za struju ili utikač oštećeni.
  - Kada predmeti upadnu ili kada se tečnost prolije po uređaju
  - Kada je aparat izložen kiši
  - Kada aparat ne radi normalno ili pokazuje značajnu promenu u radu.
- 19. Ventilacioni otvori ne bi trebalo da budu pokriveni predmetima, kao sto su novine, tkanine, zavese itd.
- 20. Izvore otvorenog plamena, kao sto su upaljene sveće, ne bi trebalo da stoje na aparatu
- 21. Aparat će biti povezan sa mrežnom utičnicom sa zaštitnim uzemljenjem. Utičnica ili nastavak za prekid napajanja trebaju da budu lako dostupni.

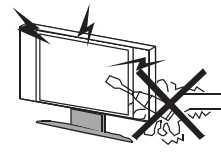

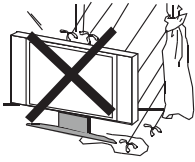

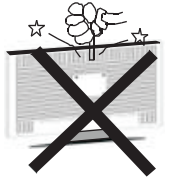

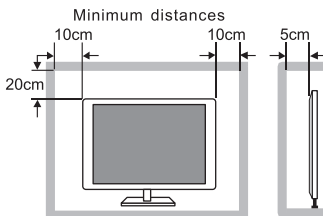

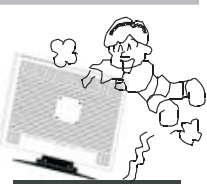

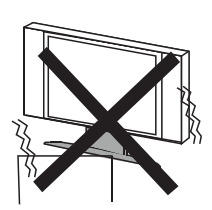

### UPOZORENJE

Visok napon se koristi u napajanju ovog uređaja. Ne uklanjajte zadnji poklopac. Obratite se kvalifikovanoj osobi za obavljanje servisa.

### UPOZORENJE

Da biste sprečili požar ili strujni udar, nemojte izlagati uređaj kiši ili vlazi.

### UPOZORENJE

Nemojte ispuštati i gurati predmete u kućište TV-a ili u otvore. Nikada nemojte prosipati tečnost na TV prijemnik.

### OPREZ

Ako televizor treba da se ugradi u zatvoreni odeljak ili na sličan način, morate se pridržavati dela uputstva o minimalnim udaljenostima. Toplota može smanjiti životni vek televizora, a takođe može biti povećan rizik od požara.

### OPREZ

Nikada nemojte da stanete ili se oslonite ili gurnete uređaj ili stalak na kom se uređaj nalazi. Treba obratiti posebnu pažnju na decu.

### OPREZ

Ne stavljajte glavnu jedinicu na nestabilno postolje, policu ili sto. Usled pada može doći do ozbiljne povrede lica ili štete na televizoru.

### OPREZ

Kada se proizvod ne koristi duži vremenski period, preporučljivo je da isključite mrežni kabl iz utičnice .

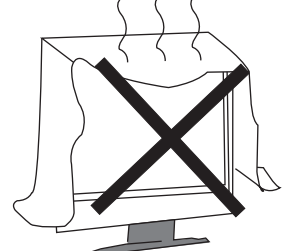

### OPREZ

Izbegavajte izlaganje glavne jedinice direktnom suncu i drugim izvorima toplote. Ne postavljajte televizor na druge proizvode koji emituju toplotu. Na primer: Video uređaj, audio pojačala. Ne blokiraj otvore za ventilaciju u zadnjem poklopcu. Ventilacija je od suštinskog značaja za sprečavanje električnih kvarova. Ne stavljajte kabl za napajanje ispod glavne jedinice.

# F

### OPREZ

Panel (ekran) koji se koristi u ovom proizvodu napravljen je od stakla. Može se slomiti padom uređaja ili nasilnim udarcem. Pojedinci treba oprezno da rade sa razbijenim staklom ekrana.

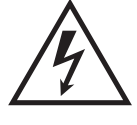

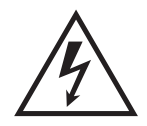

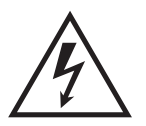

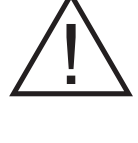

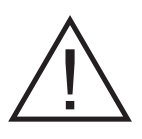

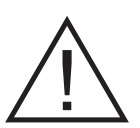

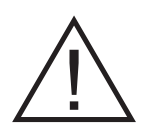

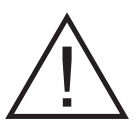

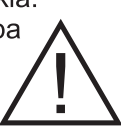

 Postavite TV na stabilnu, ravnu površinu, ostavljajući najmanje 10 cm oko njega i 30 cm između vrha seta i zida ili ormarića. Da biste sprečili da se televizor prevrne kada ga gurnete, postavite ga blizu zida. Umesto da držite gornju stranu televizora kada ga okrećete, trebalo bi da držite donju stranu.

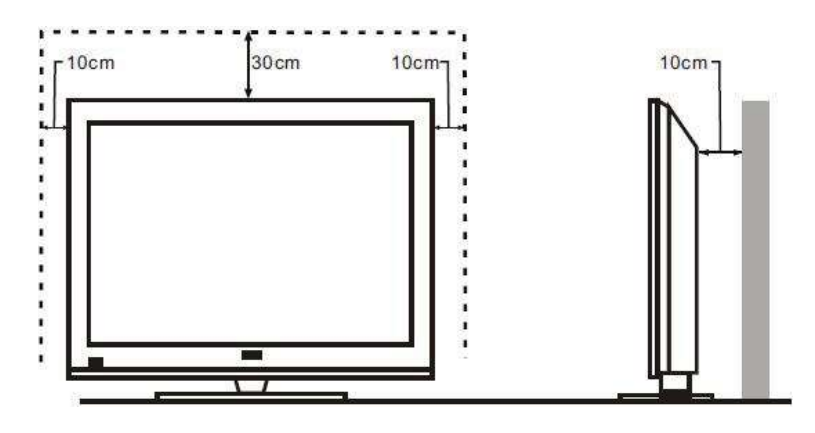

 Izbegavajte rukovanje televizorom samo jednom rukom kada ga podižete; umesto toga, koristite dve ruke.

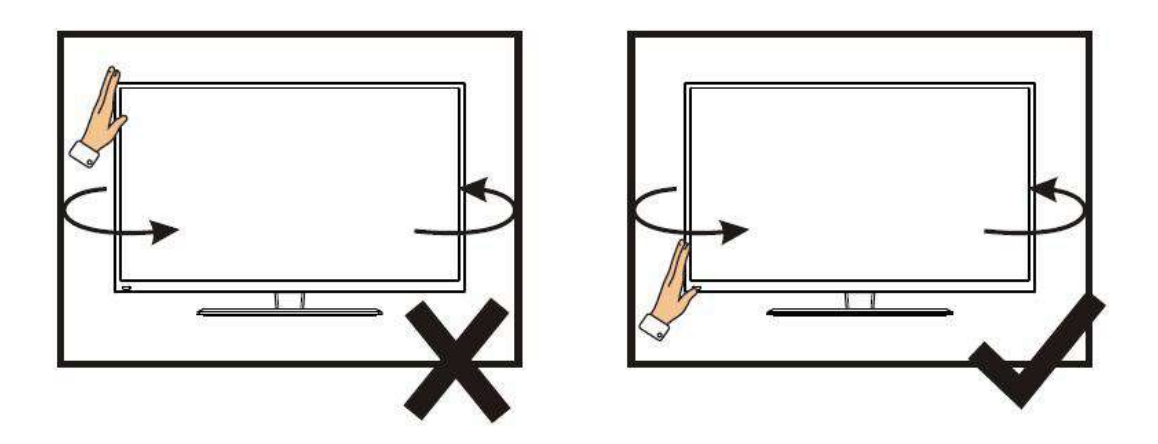

 Izbegavajte rukovanje televizorom samo jednom rukom kada ga podižete; umesto toga, koristite dve ruke.

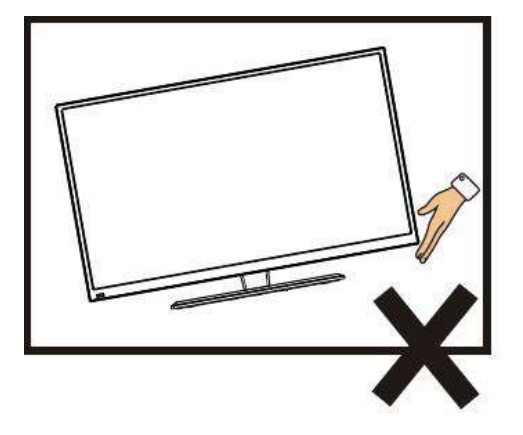

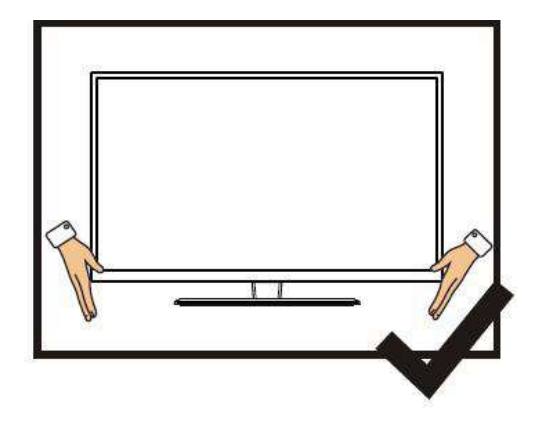

### SADRŽAJ

| 1.Povezivanje i priprema TV-a                | 2   |
|----------------------------------------------|-----|
| 1.1 Pribor                                   | 2   |
| 1.2 Postavljanje postolja                    | 2   |
| 1.3 Tasteri i interfejsi                     | . 3 |
| 1.4 Daljinski upravljač                      | 4   |
| 1.5 Postavljanje baterija                    | 5   |
| 2.Osnovni rad                                | 5   |
| 2.1 UKLJUČIVANJE/ ISKLJUČIVANJE (opcionalno) | 5   |
| 2.2 Postavljanje načina pripravnosti         | 5   |
| 2.3 Početna stranica                         | 6   |
| 2.4 Postavke TV-a                            | 8   |
| 2.5 Mediji                                   | 13  |
| 3. Tehničke specifikacije                    | .17 |
| 4. Podržani načini signala                   | .18 |
| 5. Jednostavno rešavanje problema            | .19 |

### 1 Priključivanje i priprema TV-a

### 1.1 Dodatna oprema

- ♦ Uputstvo za korišćenje
- ♦ Daljinsko upravljanje
- ♦ Baterija (UM-4/R03P/AAA)
- ♦ Komplet za montiranje na zid (unapred montiran) (opciono)

### 1.2 Instalacija postolja

(Molimo pogledajte stvarni objekat za detalje o fizičkoj strukturi.)

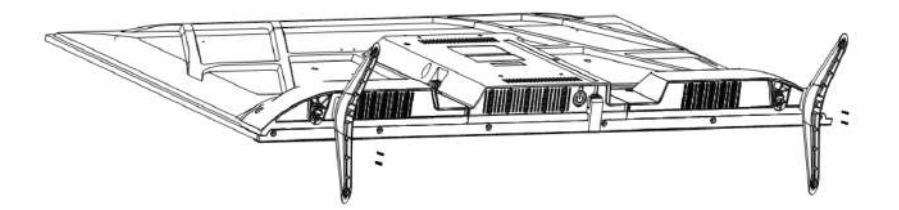

- 1) Postavite TV na mekanu tkaninu ili meke jastuke na sto tako da prednja ploča bude okrenuta nadole.
- 2) Stavite postolje u donju utičnicu televizora.
- 3) Zašrafite utičnice sa zavrtnjima na mestu, a zatim ih zategnite.

11=>

3

3

## 1.3 Tasteri i interfejsi

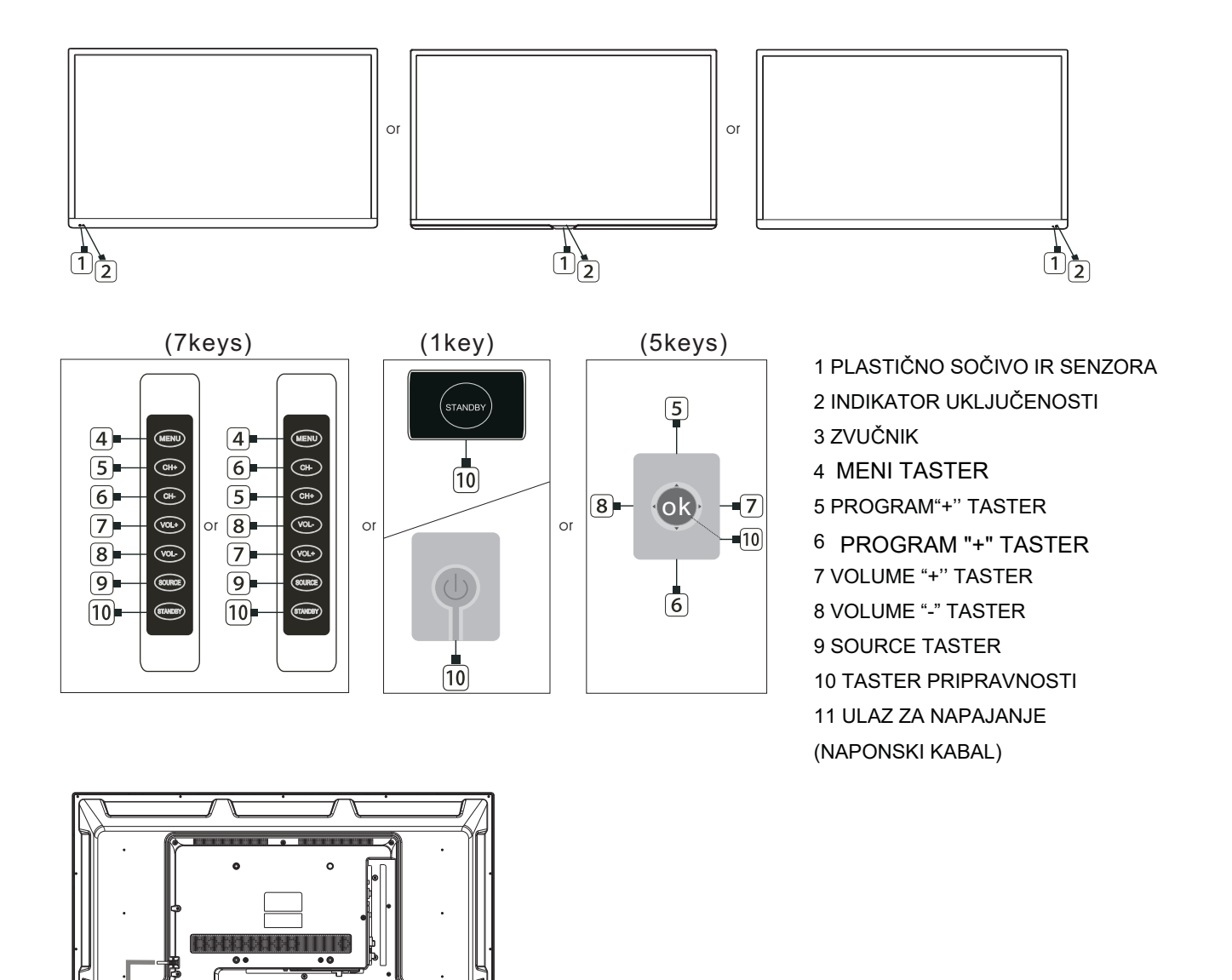

| RJ45 | RF IN<br>(S2)<br>13V/18V500mA | RF IN<br>(T2) | MINI<br>AV IN | COAXIAL | USB2<br>USB1<br>5V500mA | HDMI1<br>(ARC) | HDMI2 | CI<br>HDMI3 | EARPHONE |
|------|-------------------------------|---------------|---------------|---------|-------------------------|----------------|-------|-------------|----------|
|      |                               |               |               |         |                         |                |       |             |          |

### 1.4 Daljinski u pravljač

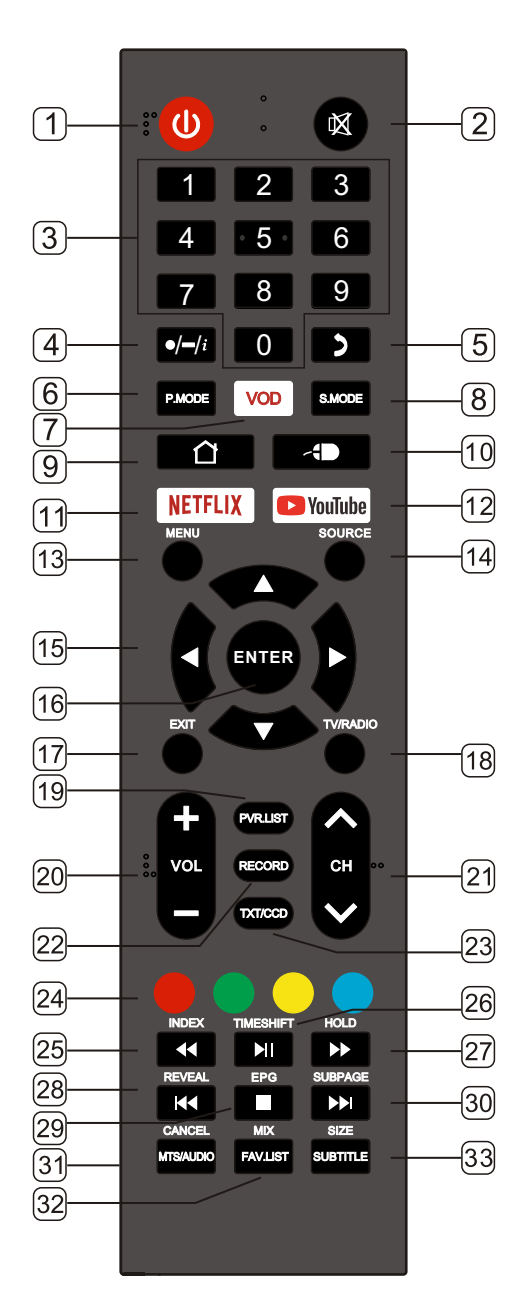

- 1. STANDBY(U): Stanje pripravnosti uključeno i isključeno
- 2. MUTE: Isključite zvuk
- 3. 0~9: Nastavite pritiskati tastere za izbor kanala.
- 4. ●/-/i
  - Pritisnite ovaj taster za ulazak u broj programa s različitim ciframa. npr. 10.1, 10.2.
  - Taster s tačkom i manji broj kanala.
  - Prikažite informacije trenutnog video i audio zapisa.
- 5. RECALL: Povratak na prethodni kanal.
- 6. P.MODE: Odaberite način slike
- 7. VOD: Otvvorite aplikaciju VOD.
- (Napomena: Ako aplikacija VOD nije unapred postavljena, ovaj taster je nevažeća)
- 8. S.MODE: Odaberite način zvuka.
- 9. HOME: Uđite u početnu stranicu.
- 10. MOUSE: Uključite ili isključite miš s daljinskim upravljačem.
- 11. NETFLIX: Uđite u aplikaciju Netflix.
- 12. YouTube: Uđite u aplikaciju YouTube.
- 13. MENU: Uđite u meni ili izađite iz njega.
- 14. SOURCE: Odaberite izvor signala.
- 15. A.V. Izbor stavke menija.
- 16. ENTER: Potvrdite ili uđite.
- 17. EXIT: Izađite iz menija ili radnje.
- 18. TV/RADIO: Odaberite TV ili radio.
- 19. PVR.LIST: PVR lista.
- 20. VOL+: Povećajte jačinu zvuka. VOL-: Smanjite jačinu zvuka.
- 21. CH<sup>^</sup>: Odaberite kanal napred. CHV: Odaberite kanal natrag.
- 22. RECORD:Snimanje na USB (samo u DTV režimu rada).
- 23. TXT: Uđite u teletekst ili izađite iz njega.
  - ili CCD: Promenite CCD način.
- RED: Pristupite crvenoj stavci ili stranici.
   GREEN: Pristupite zelenoj stavci ili stranici.
   YELLOW: Pristupite žutoj stavci ili stranici.
   BLUE: Pristupite plavoj stavci ili stranici.
- 26. TIMESHIFT: Pomeranje vremena (samo u DTV režimu rada)
- MEDIA mode: 🖬: Pritisnite jednom za zaustavljanje, pritisnite ponovo za reprodukciju.
- HOLD: Držite trenutnu stranicu.
   MEDIA mode: ▶ Brzo unapred
- 28. REVEAL: Otkrijte skrivene informacije. MEDIA Mode: ₩ Prethodno.
- 29. EPG: Uđite u EPG ili izađite iz njega (Elektronski vodič kroz program).
  - MEDIA mode: 🔳 Zaustavite reprodukciju i vratite se na listu datoteka.
- SUBPAGE: Uđite u način podstranice. MEDIA mode: ➡ Sledeće.
- CANCEL(pod TXT):otkažite TXT na zaslonu.
   MTS/AUDIO:MTS: promenite MTS način rada.
   ili AUDIO:Odaberite TV audio način.
- MIX(pod TXT):postavljanje transparentnosti. FAV.LIST:Lista omiljenih kanala.
- SIZE(pod TXT):Postavljanje veličina znakova.
   SUBTITLE:DTV način Odaberite način titlovanja.

### 1.5 Instalacija baterija

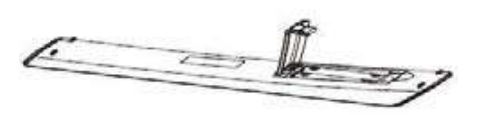

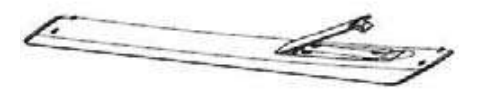

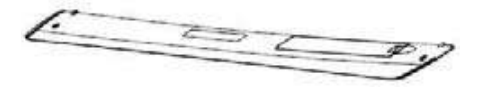

- 1 Zadnji poklopac daljinskog upravljača treba da bude otvoren.
- 2 Stavite dve 7# (AAA) 1.5V baterije u sistem.

Uverite se da su baterije pravilno polarizovane.

3 Pokrijte zadnji poklopac.

Izvadite baterije iz daljinskog upravljača ako ga neko vreme ne koristite.

Izvršite sledeće provere ako daljinski upravljač ne funkcioniše ispravno.

- Proverite da li je TV uključen.
- Proverite da li je polaritet baterija odgovarajući.
- Proverite da li baterije nisu istrošene.
- Uverite se da je napajanje u ispravnom stanju ili da je kabl za napajanje pravilno povezan.
- Uverite se da u blizini nema neobičnih neonskih ili fluorescentnih svetla.

### 2 Osnovna operacija

### 2.1 Uključivanje/isključivanje (opciono)-preko tastature

- Povežite kabl za napajanje sa **AC ulazom**. Utaknite kabl za napajanje u odgovarajuću utičnicu.
- Pritisnite taster d a uključite TV, zatim pritisnite taster za uključivanje uređaja.
- Pritisnite taster ponovo da isključite TV.

Beleška: Nemojte odmah ponovo da pritisnete taster za uključivanje nakon što isključite TV; umesto toga, sačekajte jedan minut pre nego što ponovo pritisnite taster za napajanje.

### 2.2 Podešavanje režima pripravnosti

- Pritisnite ( U) taster da biste uključili uređaj.
- Pritisnite ( U ) taster ponovo da vratite ekran u režim pripravnosti. Indikator napajanja svetli

crveno. - Uverite se da vaš TV nije ostavljen u režimu pripravnosti duži vremenski period.

### 2.3 Izbor režima unosa

Ovaj set sadrži više modova izvora signala; pritiskajte taster **Source** više puta da biste izabrali izvor signala.

### 2.3 Početna stranica

Sledi interfejs glavnog menija. Pritisnite **V**/**A** za prebacivanje stranice navigacije.

#### Početna stranica

Pritisnite taster < HOME> za ulazak u početnu stranicu.

Sadržaj ove stranice uključuje: Izvor TV programa, Cast, Media, Assistant, Settings i druge preporuke za kategorije.

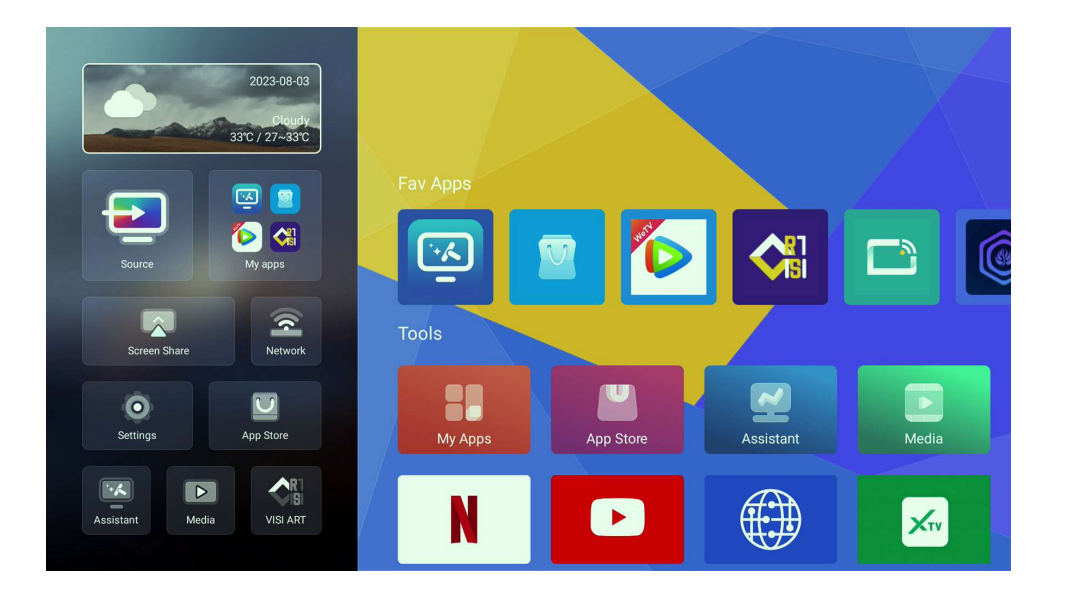

#### Podešavanja

Pritisnite  $\sqrt[4]{4}$  za izbor podešavanja i pritisnite < ENTER > za ulazak u stranicu podešavanja za sledeću radnju.

|         | System Setting |             |  |
|---------|----------------|-------------|--|
| Network |                | Time        |  |
| Common  | Accounts       | System Info |  |
|         |                |             |  |

### Mreža

Na stranici podešavanje pritisnite ▼/▲/◀/► za izbor mreže a zatim pritisnite < ENTER> za ulazak u stranicu mreže za sledeću radnju.

### Vreme

Na stranici podešavanje pritisnite ▼/▲/◀/► za izbor vremena a zatim pritisnite< ENTER > za ulazak u stranicu vremena za sledeću radnju.

### Uobičajeno

Na stranici podešavanje pritisnite ▼/▲/◀/► za izbor Uobičajeno a zatim pritisnite < ENTER > za ulazak u stranicu Uobičajeno za sledeću radnju.

Pritisnite **V** / **A** za izbor Jezik/ Način unosa/ Pozadina/ Oporavak sistema/ Naziv uređaja/ Licence otvorenih izvora/ Licence treće strane.

| Jezik                    | Postavite jezik sistema na engleski kao zadano.                  |
|--------------------------|------------------------------------------------------------------|
| Način unosa              | Postavite način unosa.                                           |
| Pozadina                 | Podesite pozadinu.                                               |
| Oporavak sistema         | Vratite podešavanje sistema u izvorno stanje. Lozinka je 【4711】. |
| Naziv uređaja            | Postaviti Naziv uređaja.                                         |
| Licence otvorenog izvora | Pregledajte licence otvorenog izvora.                            |
| Licence treće strane     | Pregledajte licence treće strane                                 |

### Nalozi

Na stranici podešavanje pritisnite ▼/▲/◀/► za izbor Računi a zatim pritisnite < ENTER > za ulazak u stranicu Računi za sledeću radnju. Na ovoj stranici možete dodati račun ili izaći iz trenutnog računa.

#### Informacije o sistemu

Na stranici postavki pritisnite ▼/▲/◀/► za izbor Informacije sistema a zatim pritisnite < ENTER> za ulazak u stranicu Informacije sistema za sledeću radnju. Na ovoj stranici možete da vidite informacije povezane sa sistemom

### Omiljene aplikacije

Pritisnite  $\mathbf{V}/\mathbf{A}$  za izbor omiljenih aplikacija.

Ovde možete da vidite svoj lični softver i da odete u prodavaonicu aplikacija da biste preuzeli svoj omiljeni softver

### 2.4 Podešavanje TV-a

U interfejsu za pregled TV-a pritisnite taster <Meni> u daljinskom upravljaču za ulazak u meni podešavanje TV-a.

Pritisnite taster **I** na daljinskom upravljaču za izbor. Pritisnite taster **ENTER**> na daljinskom upravljaču za ulazak.

#### Izvor

Pritisnite taster <Meni> za ulazak u Interfejs glavnog menija i pritisnite taster *I*> za izbor menija Izvor.

U ovom interfejsu možete da pritisnete ▼/▲/◄/► < ENTER> za prebacivanje izvora signala.

### Picture (Slika)

Pritisnite taster <Meni> za ulazak u Interfejs glavnog menija i pritisnite taster *I*> za izbor menija Slika.

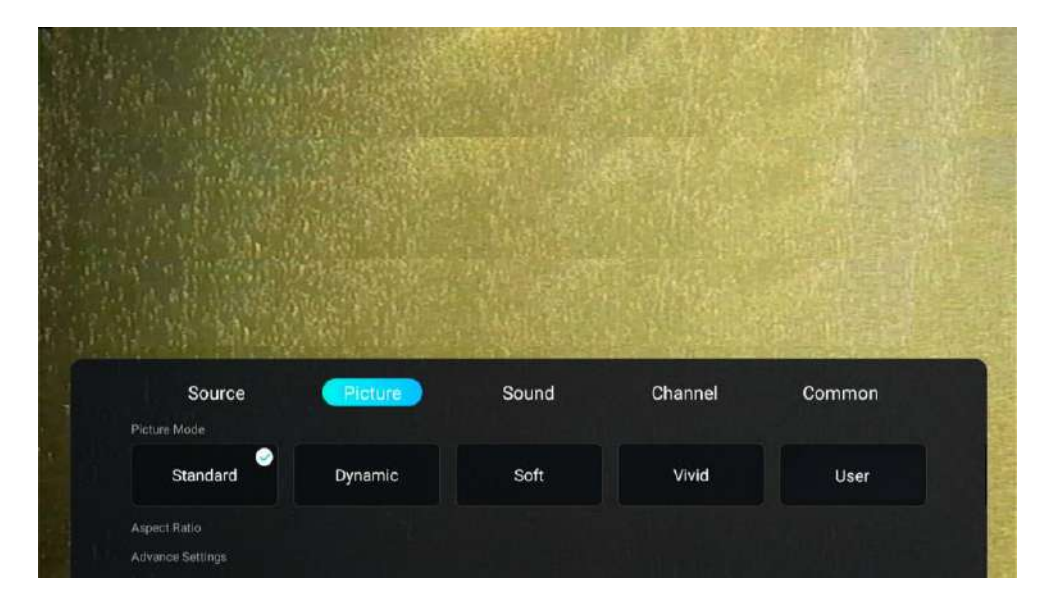

#### Način rada Slika

Pritisnite **V**/**A** za izbor načina rada Slika. Pritisnite **V**/**>** za izbor opcije načina slike.

Standard Efekt standardne slike.

Dinamično Povećajte kontrast, boju i oštrinu slike tako da slika bude u dinamičnom balansu boja.

Meko Smanjuje kontrast, svetlinu, boju i definiciju slike tako da slika izgleda meko.

Vivid Povećajte kontrast, svetlinu, boju i definiciju slike tako da slika izgleda svetlije.

Korisnik Odaberite prilagođena podešavanja slike.

### Format prikaza

| Pritisnite | V/A | za izbor Prospect Ratio . | Pritisnite tastere | Izbor. |
|------------|-----|---------------------------|--------------------|--------|
|------------|-----|---------------------------|--------------------|--------|

### Napredna podešavanja

Pritisnite **V/** za izbor Napredne postavke. Pritisnite tastere

### Smanjenje šuma

Postavlja opcije za intenzitet uklanjanja šuma na slici.

Pritisnite taster <br/>
 za izbor smanjenja šuma, pritisnite taster < ENTER > za ulazak u stranicu odabira i pritisnite taster <br/>
 za izbor.

Izbor.

### Temperatura boje

Podešava opštu temperaturu slike.

Pritisnite taster  $\triangleleft$  za izbor temperature boje, pritisnite taster < ENTER > za ulazak u stranicu odabira i pritisnite taster  $\triangleleft$  za izbor.

- Hladno Slika je zelena i plava, manje crvena i opšta boja je svetla. Slika je više sveža i elegantna.
- Normalno Slika nije pristrasna i boja je umerena.

Toplo Slika je crvena i zelena, manje plava i boja je više svetla i meka.

### Pozadinsko svetlo

Pritisnite taster  $\triangleleft$  za izbor pozadinskog svetla, pritisnite taster < ENTER > za ulazak u stranicu podešavanja i pritisnite taster  $\triangleleft$  za podešavanje.

### DLC

Pritisnite taster

### Zvuk

Pritisnite taster <Meni> za ulazak u Interfejs glavnog menija i pritisnite taster **M** za izbor menija Zvuk.

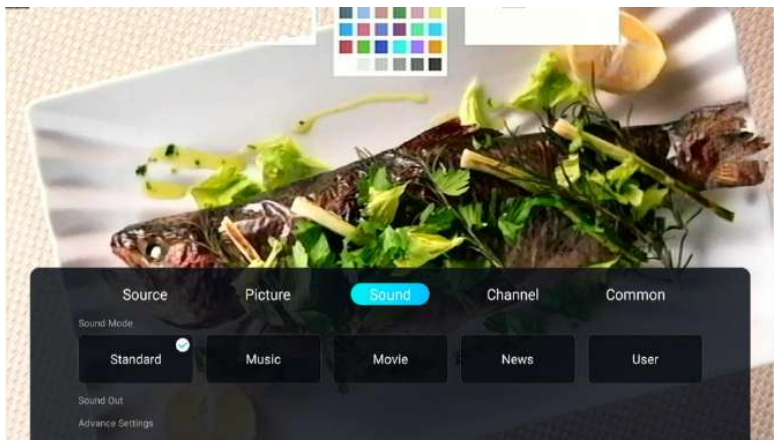

### Način rada zvuka

Pritisnite V/A za izbor načina rada Zvuk. Pritisnite

Standard Izbalansiran zvuk u bilo kom okruženju.

Muzika Visoki tonovi su pojačani a basovi stišani.

Film Pojačajte veću i manju visinu, bogatu melodijom i poboljšajte efekat na licu mesta.

Novosti Poboljšajte glas.

Korisnik Odaberite prilagođene postavke zvuka.

### Izbacivanje zvuka

Pritisnite V/A za izbor načina rada Izbacivanje zvuka. Pritisnite V/> za izbor opcije načina

izbacivanja zvuka.

### Napredne postavke

Pritisnite **V**/**A** za izbor Napredna podešavanja. Pritisnite **4**/**>** tastere za izbor.

### Balans

Podesite različite elemente frekvencije za kompenzaciju zvučnika i zvučnog polja.

Pritisnite tastere za **4**/**>** balans, pritisnite taster < ENTER > za ulazak i pritisnite tastere za pod **AVC** 

Pritisnite tastere ◀/► za izbor AVC-a i pritisnite taster < ENTER>za uključivanje/ isključivanje. Nakon što se uključi "Automatsko kontrola jačine", kada se jačina postavi, može da održava jačinu

u zvučniku stabilnom bez obzira na to što je zvuk TV-a na svakom kanalu različit. Lica s

### oštećenim sluhom

Pritisnite taster **1** za izbor Lica s oštećenim sluhom a zatim pritisnite taster < ENTER > za ulazak.

### Audio Opis

Pritisnite taster **I** za izbor Audio opis a zatim pritisnite taster **C** ENTER **S** za ulazak.

### AD J ačina

Pritisnite taster *I* za izbor AD Jačina. Pritisnite taster *I* ENTER *I* za izbor.

### Digitalni audio izlaz

Pritisnite tastere **M** za izbor Digitalni audio izlaz koji je, podrazumevano , isključen.

### SPDIF

Pritisnite tastere *I* za izbor Digitalni SPDIF odgoda koji je, zadano, 0.

### Okolina

Smer svakog izvora zvuka u originalnom signalu reproducira se da bi se korisnik osetio okružen zvukovima iz različitih smerova.

Pritisnite tastere za **I** izbor samo audio i pritisnite taster ENTER za otključavanje/isključivanje.

### Samo audio

Pritisnite taster **A/>** za Samo audio i pritisnite taster < ENTER>za uključivanje/isključivanje.

### Kanal

Pritisnite taster <Meni> za ulazak u Interfejs glavnog menija i pritisnite taster </>

 Image: Second Second

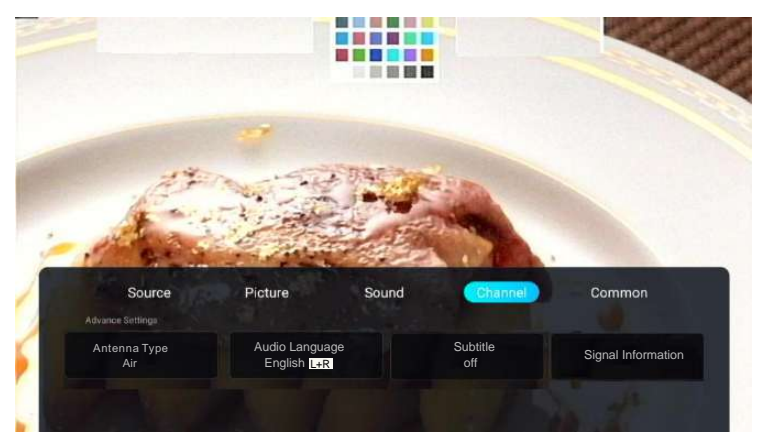

### Vrsta antene

Pritisnite taster **I** za Vrsta antene i pritisnite taster **ENTER** > za ulazak u izbor.

### Podnaslov

Pritisnite taster <>>> za prevod a zatim pritisnite taster < ENTER > za ulazak.

### Informacije o signalu

Pritisnite taster **I** za izbor Informacije o signalu. Pritisnite dugme ENTER **I** za izbor pregleda.

### Skenirati

Pritisnite tastere **I** za izbor Skenirati i pritisnite taster < ENTER>za ulazak.

Pritisnite **V/** za izbor.

### Lista kanala

Pregledajte sve postojeće programske kanale Pritisnite **V**/**A** za izbor liste kanala a zatim pritisnite **>** za ulazak u podmeni.

### EPG

Pritisnite taster <>>> za izbor EPG naslov a zatim pritisnite taster <>>> za ulazak.

### CI kartica

Pritisnite taster **A/** za CI kartica za pregled i postavljanje informacija o CI kartici.

### Uobičajeno

Pritisnite taster <Meni> za ulazak u Interfejs glavnog menija i pritisnite taster **M** za izbor menija Uobičajeno.

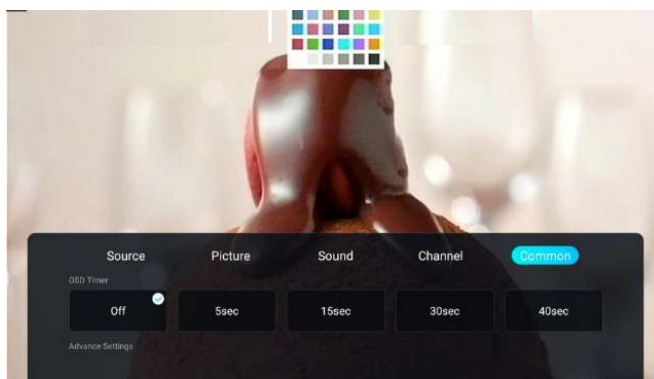

Pritisnite V/A za izbor OSD merač vremena i pritisnite V/ za OSD Merač vremena izbor. Pritisnite **V/** za izbor Napredne podešavanja. Napredna podešavanja. Merač vremena mirovanja Pritisnite taster **I** za izbor Merač vremena mirovanja, pritisnite taster < ENTER > za ulazak i pritisnite taster **I** za izbor. Pritisnite taster **M** za izbor Uključen merač vremena. Pritisnite Uključen merač vremena dugme ✓/► za izbor. Isključen merač vremena Pritisnite taster **I** za izbor isključen merač vremena. Pritisnite taster ◀/▶ za izbor. Merač v remena a utomatskog stanja pripravnosti Pritisnite taster **I** za izbor Merač vremena automatskog stanja pripravnosti i pritisnite taster < ENTER>za ulazak. Letnje računanje vremena Iza izbor Letnje računanje vremena a zatim pritisnite taster < ENTER > za Pritisnite taster ulazak. Plavi ekran Gde nema signala ekran će se prikazati plav. Pritisnite taster </ > isključivanje. ECO način Pritisnite taster **V** za izbor ECO načina i pritisnite taster < ENTER>za uključivanje/ isključivanje. **Teletext** Pritisnite taster **V** / **A** za izbor Teletext. Pritisnite taster Iza dabir. Audio jezik 1. Pritisnite taster ✓ ✓ za izbor Audio jezik 1. Pritisnite taster ENTER i ✓ ✓ za izbor audio jezika. Audio jezik 2. Pritisnite taster ✓/▶za izbor Audio jezik 2. Pritisnite taster ENTER i ✓► za izbor audio jezika. CEC Pritisnite taster Image: static static Pritisnite taster ENTER > u podmeniju za uključivanje ili isključivanje funkcija. Zaključavanje Pritisnite taster 【4711】. Iza izbor PVR podešavanja. Pritisnite taster **V**/**A** za PVR Postavke Pritisnite taster izbor Odabrati. Resetovanje menija Vrati zadata podešavanja. Pritisnite tastere **I** za izbor Resetovanje menija i pritisnite taster < ENTER>za izbor da li resetovati.

### 2.6 Mediji

Nakon priključivanja USB uređaja sistem će izbaciti podsetnik da li da uđe u stranicu multimedija. Odaberite ENTER za ulaz.

Ako nema takve stranice možete da pritisnete tastere  $\sqrt{|\Delta|}$  za izbor medija a zatim pritisnite taster < ENTER > za ulazak u stranicu medija radi sledeće radnje.

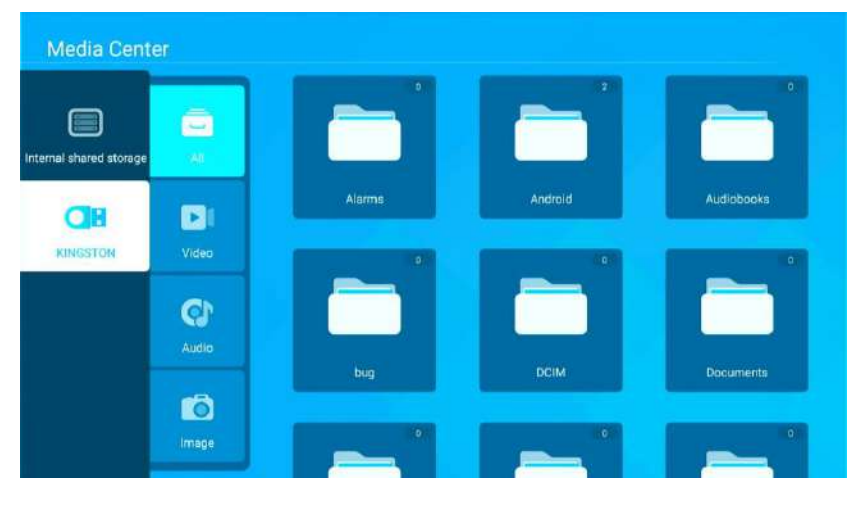

Nakon ulaska, stranica se prikazuje kako sledi.

### Video

Pritisnite  $\sqrt[4]{}$  za izbor videa a zatim pritisnite  $\sqrt[4]{}$  za izbor videa kojeg želite da pokrenete.

Pritisnite taster <MENI> za prikaz stranice na levom meniju.

### Lista

Pritisnite taster <Meni> za ulazak u stranicu donjeg menija i pritisnite  $\checkmark$  za izbor liste. Ova stranica pokazuje sve dostupne video zapise.

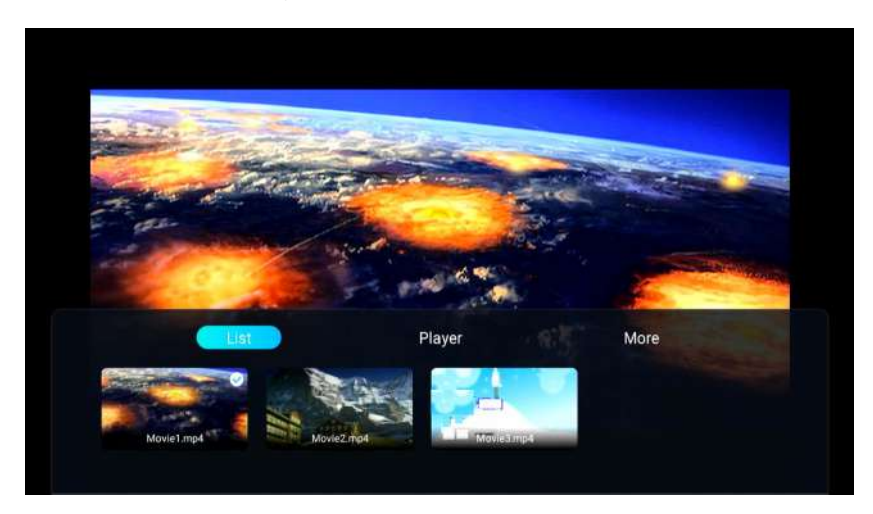

### Plejer

Pritisnite taster <Meni> za ulazak u stranicu donjeg menija i pritisnite **4**/**>** za izbor plejera.

### Način pokretanja

Pritisnite V/A za izbor načina pokretanja a zatim pritisnite  $\checkmark$  za izbor.

### **Aspect Ratio**

Pritisnite **V**/**A** za izbor Aspect Ratio a zatim pritisnite Izbor.

### Napredne podešavanja

Pritisnite **V**/**A** za izbor Napredne postavke a zatim pritisnite **V**/**A** za izbor.

### Audio zapis

Pritisnite **I** Audio zapis a zatim pritisnite **ENTER**> za izbor.

### Zapis titlova

Pritisnite **I** za izbor Zapis podnaslova a zatim pritisnite <ENTER> za izbor.

### Jezik regije

Pritisnite

### Spoljni titl

Pritisnite podnaslova kojeg želite da dodate.

### Uključi/ isključi prikaz liste

Pritisnite isključivanje.

### Informacije

Pritisnite trenutnom video zapisu.

### Više

Pritisnite taster <Meni> za ulazak u stranicu donjeg menija i pritisnite **4**/**>** za izbor Više. Pritisnite ▼/◀/▶ < ENTER > za izbor podešavanja slike ili postavki zvuka.

### Postavke slike

Pritisnite ▼/◀/► za izbor podešavanja slike i pritisnite < ENTER > za ulazak u odgovarajuću stranicu podešavanja.

### Postavke zvuka

Pritisnite ▼/◀/► za izbor podešavanja zvuka i pritisnite < ENTER > za ulazak u odgovarajuću stranicu podešavanja.

### Audio

Pritisnite  $\sqrt[4]{}$  za izbor Audio a zatim pritisnite  $\sqrt[4]{}$  za izbor audio zapisa kojeg želite da pokrenete.

Pritisnite taster <MENI> za prikaz stranice na levom meniju.

### Lista

Pritisnite taster <Meni> za ulazak u stranicu donjeg menija i pritisnite *I*> za izbor liste. Ova stranica pokazuje sve dostupne audio zapise.

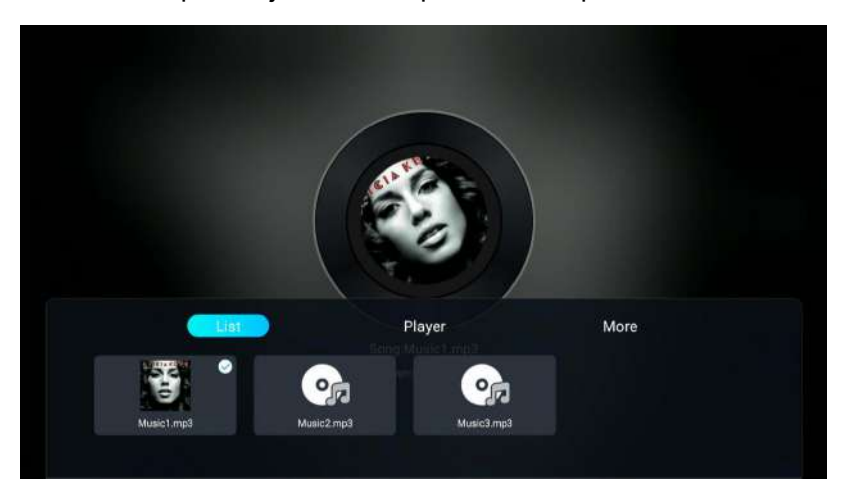

### Plejer

Pritisnite taster <Meni> za ulazak u stranicu donjeg menija i pritisnite **≤**/▶ za izbor plejera. **Način pokretanja** 

Pritisnite **V**/**A** za izbor načina pokretanja a zatim pritisnite **V**/**A** za izbor.

Napredne postavke Pritisnite V/A za izbor Napredne postavke a zatim pritisnite

Skok za napredak </>

Pritisnite *I* za izbor Skok za napredak a zatim pritisnite *I* Za izbor.

### Uključi/ isključi prikaz liste

Pritisnite taster **I** za izbor uključenja/ isključenja prikaza liste i pritisnite taster < ENTER>za uključivanje/ isključivanje.

### Informacije

Pritisnite **I** za izbor Informacije a zatim pritisnite <ENTER > za prikaz određenih informacija o trenutnom audio zapisu.

### Više

Pritisnite taster <Meni> za ulazak u stranicu donjeg menija i pritisnite ◀/► za izbor Više.

Pritisnite ▼/ ◀/► < ENTER > za izbor podešavanja slike ili postavki zvuka.

### Postavke slike

Pritisnite ▼/◀/► za izbor podešavanja slike i pritisnite < ENTER > za ulazak u odgovarajuću stranicu podešavanja .

### Postavke zvuka

Pritisnite ▼/◀/► za izbor podešavanja zvuka i pritisnite < ENTER > za ulazak u odgovarajuću stranicu podešavanja .

### Slika

Pritisnite  $\sqrt[4]{A}$  za izbor slike a zatim pritisnite  $\sqrt[4]{A}$  za izbor slike koju želite da pokrenete. Pritisnite taster <MENI> za prikaz stranice na donjem meniju.

### Lista

Pritisnite taster <Meni> za ulazak u stranicu donjeg menija i pritisnite ◀/► za izbor liste. Ova stranica pokazuje sve dostupne fotografije.

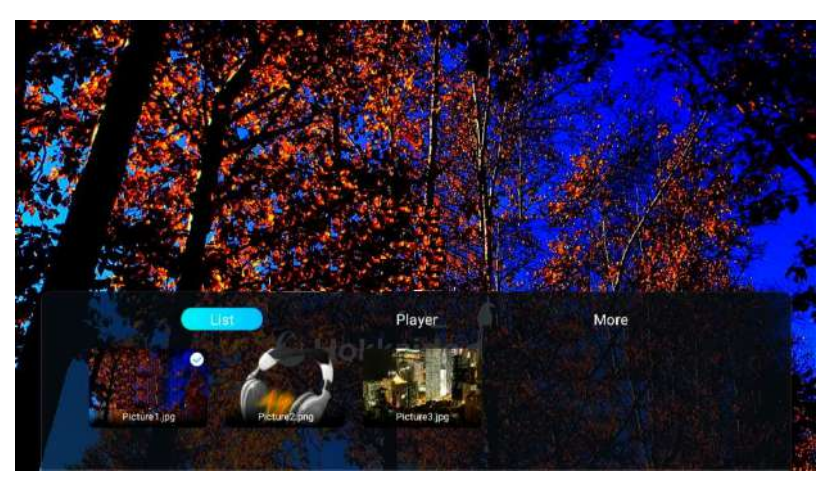

### Plejer

Pritisnite taster <Meni> za ulazak u stranicu donjeg menija i pritisnite *I* za izbor plejera.

### Format prikaza

Pritisnite **V**/**A** za izbor Aspect Ratio a zatim pritisnite **4**/**>** za izbor.

### Okrenuti

Pritisnite **V**/**A** za Okrenuti a zatim pritisnite **4**/**>** za izbor.

### Pokrenite slajd

Pritisnite **I** za izbor Pokrenite slajd a zatim pritisnite **I** ENTER> za izbor.

### Vreme intervala

Pritisnite **◄/**► za izbor Vreme intervala i pritisnite < ENTER > za ulazak u odgovarajuću stranicu podešavanja.

### Uključi/ isključi prikaz liste

Pritisnite **I** za izbor uključenja/ isključenja prikaza liste i pritisnite taster < ENTER>za uključivanje/ isključivanje.

### Informacije

### Više

Pritisnite taster < Meni> za ulazak u stranicu donjeg menija i pritisnite **M**/**>** za izbor Više.

### Podešavanja slike

#### Pritisnite V/A/> za

podešavanja. podešavanja slike i pritisnite < ENTER > za ulazak u odgovarajuću stranicu

### Postavke zvuka

Pritisnite ▼/▲/► za izbor podešavanja zvuka i pritisnite < ENTER > za ulazak u odgovarajuću stranicu podešavanja.

### 3 . Tehnička specifikacija

| Model proizvoda               | 42A0                                                      | )S470F                                                           |
|-------------------------------|-----------------------------------------------------------|------------------------------------------------------------------|
| Veličina ekrana               | 12° d                                                     | ilagonala                                                        |
|                               | 42 U                                                      | IJAYUI IAIA                                                      |
| Proporcija širine i visine    | 1                                                         | 6:9                                                              |
| Napajanje                     | AC 100-24                                                 | 0V~,50/60Hz                                                      |
| Potrošnja struje              | 7                                                         | 5W                                                               |
| TV sistem                     | PAL B/G D/K I,SECAM B/G D/K<br>(DVB-C signal je odsutan u | CDVB-T/T2/C/S/S2 (opcija s/s2)<br>nekim zemljama ili regionima.) |
| Audio izlazna snaga (interna) | 81                                                        | Vx2                                                              |
|                               | Antenski ulaz                                             | x 2(S2 opcija)                                                   |
|                               | USB ulazni                                                | x 2                                                              |
|                               | HDMI ulazni                                               | x 3                                                              |
|                               | VGA ulazni                                                | NE                                                               |
|                               | PC AUDIO ulazni                                           | NE                                                               |
|                               | Audio ulazni ( L/R)                                       | x 1 (MINI)                                                       |
| Ulazni terminal               | Video ulazni                                              | x 1 (MINI)                                                       |
|                               | YPbPr ulazni                                              | NE                                                               |
|                               | RJ45 ulazni                                               | x 1                                                              |
|                               | Ulazni CI kartice                                         | x 1                                                              |
|                               | SCART ulazni/izlazni                                      | NE                                                               |
|                               | DC ulazni (12V)                                           | NE                                                               |
|                               | KARTICE                                                   | NE                                                               |
|                               | Slušalica                                                 | x 1                                                              |
| Izlazni torminal              | Audio linijski izlazni (L/R)                              | NE                                                               |
|                               | Video izlazni                                             | NE                                                               |
|                               | Optički                                                   | NE                                                               |
|                               | Koaksijalni izlazni                                       | x 1                                                              |
| Radna temperatura             | 0°C                                                       | ~40°C                                                            |
| Radna vlažnost                | 20% ~ 80% B                                               | ez kondenzacije                                                  |

Beleška: Gore navedene karakteristike su podložne promeni bez upozorenja u cilju poboljšanja kvaliteta.

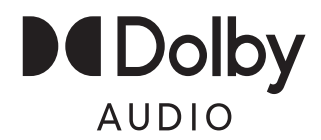

Manufactured under license from Dolby Laboratories. Dolby, Dolby Audio, and the double-D symbol are trademarks of Dolby Laboratories Licensing Corporation.

### 4. Podržani režimi signala

### A. HDMI režim

| <u>Rezolucija</u> | Horizontalna frekvencija (Khz) | <u>Vertikalna frekvencija (Hz)</u> |
|-------------------|--------------------------------|------------------------------------|
| 480p              | 31.468                         | 59.94                              |
| 576p              | 31.25                          | 50.00                              |
| 720P              | 45.00                          | 60.00                              |
| 1080i             | 33.75                          | 60.00                              |
| 1080P(1920x1080)  | 67. 50                         | 60.00                              |

- Poruka upozorenja će se pojaviti na ekranu ako je signal koji ekran prima izvan dozvoljenog opsega.

-Na ekranu možete proveriti format ulaznog signala.

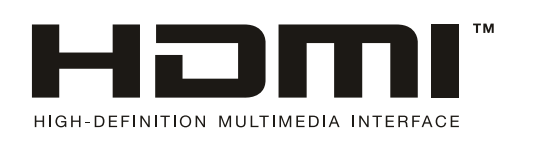

The terms HDMI, HDMI High-Definition Multimedia Interface, HDMI trade dress and the HDMI Logos are trademarks or registered trademarks of HDMI Licensing Administrator, Inc.

### 5. Jednostavno otklanjanje poteškoća

Ako se TV pokvari ili se njegove performanse drastično promene, proverite TV u skladu sa smernicama u nastavku. Ne zaboravite da pregledate periferne uređaje kako biste identifikovali koren problema.

| Simptom                                                              | Rešenje                                                                                                    |
|----------------------------------------------------------------------|----------------------------------------------------------------------------------------------------|
| Napajanje se ne može aktivirati.<br>(Indikator napajanja ne svetli.) | -Potvrdite da su oba kraja kabla za napajanje pravilno uključena u utičnicu i da li je zidna utičnica funkcionalna.                                                                                                    |
| Prikazuje se poruka Nema<br>ulaznog signala.                         | <ul> <li>Proverite da li je ulazna signalna linija ispravno povezana.</li> <li>Potvrdite da su relevantni periferni uređaji uključeni.</li> <li>Uverite se da izabrani ulaz odgovara ulaznom signalu.</li> </ul>                                                                                                    |
| Daljinski upravljač ne radi<br>ispravno.                             | <ul> <li>-Proverite da baterije nisu istrošene. (Koristite novu bateriju.)</li> <li>-Potvrdite da daljinski upravljač radi u svom dometu.</li> <li>Uverite se da je daljinski upravljač usmeren ka plastičnom sočivu IR senzora.</li> <li>Uverite se da nema prepreka između daljinskog upravljača i plastičnog sočiva IR senzora na TV-u.</li> </ul> |
| Na ekranu se nalaze trepćuće tačke ili pruge.                        | <ul> <li>Uverite se da nema emisija (auto, VN žice ili neonske sijalice) ili<br/>drugih potencijalnih izvora smetnji.</li> </ul>                                                                                                    |
| Boja ili kvalitet slike se<br>pogoršavaju.                           | <ul> <li>Proverite da li su sva video podešavanja, kao što su osvetljenost,<br/>kontrast i boja, pravilno podešena.</li> <li>-Za dodatne informacije o video postavkama, pogledajte OSD funkcije<br/>poglavlja 2.</li> </ul>                                                                                                    |
| Položaj i veličina ekrana su<br>netačni.                             | -Potvrdite da su pozicija i veličina ekrana podešene na odgovarajući način.                                                                                                    |
| Slika ili boja su netačne.                                           | <ul> <li>Proverite da li je ulazna signalna linija ispravno povezana.</li> <li>Kada ste povezani sa računarom, možete da promenite rezoluciju<br/>računara da biste dobili odgovarajuću sliku. Disparitet u izlaznom<br/>signalu računara može uticati na prikaz slike.</li> </ul>                                                                    |
| Prikažite poruku upozorenja.                                         | - Proverite da li je ulazna linija signala na odgovarajući način<br>obezbeđena.<br>-Izaberite odgovarajući ulazni signal.<br>-Pogledajte Podržani režimi signala (poglavlje 4) za više informacija.                                                                                                    |

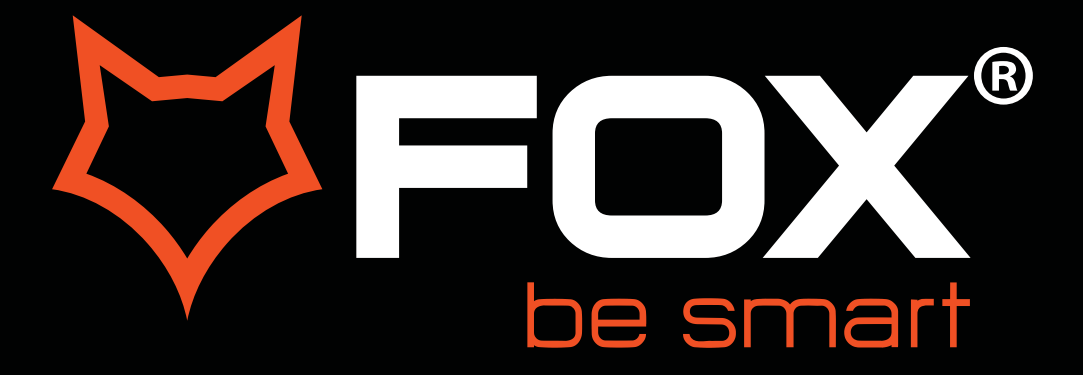

# **USER MANUAL**

# LED Television Model: 42AOS470E

ΞN

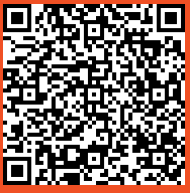

Thank you for purchasing this device.

**FOX LED** televisions are known for their great performance, as for modern, functional and elegant design. Besides that, we constantly improve our customer support, we have highly efficient and wide network of services, that make our proud customers feel safe.

You made a right choice.

Now it's time for instructions, they are not complicated, but you have to follow them.

### **IMPORTANT SAFETY INSTRUCTIONS**

### WARNING

- TO PREVENT FIRE OR SHOCK HAZARD, DO NOT USE AN EXTENSION CORD, RECEPTACLE OR OTHER OUTLET UNLESS THE BLADES CAN BE TO PREVENT BLADE EXPOSURE.
- TO PREVENT FIRE OR SHOCK HAZARD, DO NOT EXPOSE THIS APPLIANCE TO RAIN OR MOISTURE.

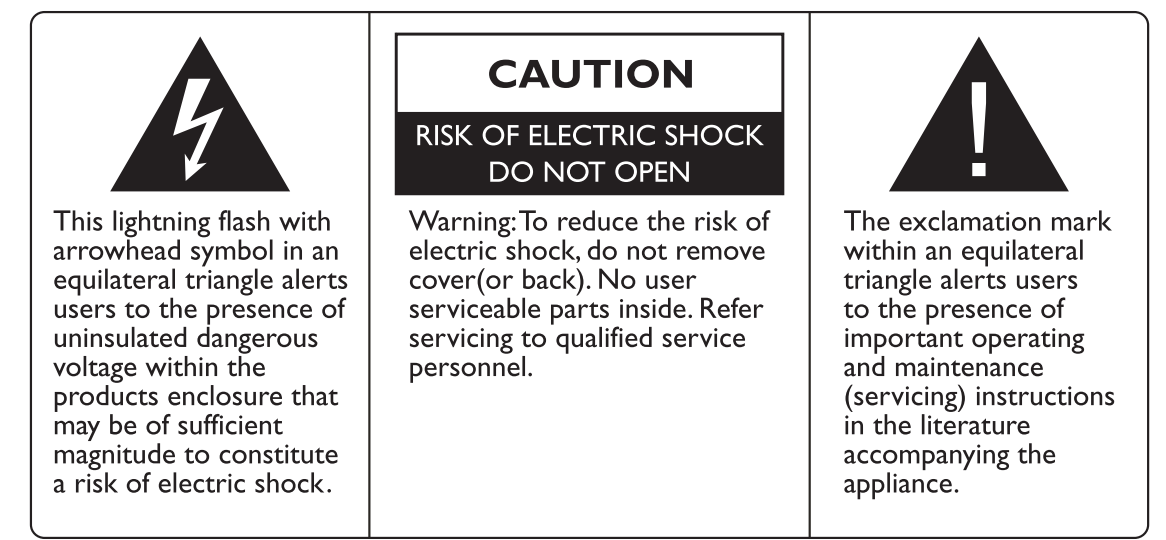

This appliance should not be exposed to water and no object filled with liquid such as a vase should be placed on the unit.

### CAUTION

- Danger of explosion if batteries are incorrectly replaced.
- Replace with only equivalent type of battery.
- Do not expose battery to direct sunlight or any other source of heat.
- Ensure proper disposal of used batteries.
- Where the MAINS plug or an appliance coupler is used as the disconnect device, the disconnect device shall remain readily operable.
- To reduce the risk of electric shock, do not perform any servicing other than what is mentioned in the operating manual.
- There are no user-serviceable parts inside the TV; do not open the TV casing.

#### **IMPORTANT INFORMATION**

If a television is not positioned in a sufficiently stable location, it can be potentially hazardous due to falling. Many injuries, particularly to children, can be avoided by taking simple precautions such as:

- Using cabinets or stands recommended by the manufacturer of the television.
- Only using furniture that can safely support the television.
- Ensuring the television is not overhanging the edge of the supporting furniture.
- Not placing the television on tall furniture (for example, cupboards or bookcases) without anchoring both the furniture and the television to a suitable support.
- Not standing the televisions on cloth or other materials placed between the television and supporting furniture.
- Educating children about the dangers of climbing on furniture to reach the television or its controls.

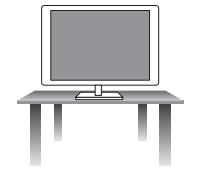

#### Safe installation

Use the belt fixing the television to facilitate restraining the television from toping forward.

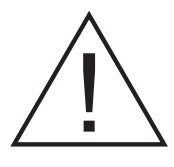

- 1. **Read Instructions** All the safety and operating instructions should be read before the appliance is operated.
- 2. Retain Instructions The safety and operating instructions should be retained for future reference.
- 3. Heed Warnings All warnings on the appliance and in the operating instructions should be adhered to.
- 4. Follow Instructions All operating instructions should be followed.

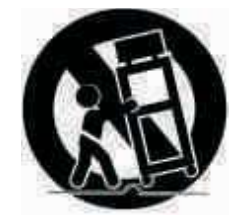

- 5. Water and Moisture The appliance should not be used near water.
- 6. **Cart and Stands** The appliance should only be used with a cart or stand that is recommended by the manufacturer.
- 7. **Wall or Ceiling Mounting** The appliance should be mounted to a wall or ceiling only as recommended by the manufacturer.
- 8. **Ventilation** The appliance should be well situated so that its location or position does not interfere with its proper ventilation.
- 9. Heat This appliance should be placed away from heat sources such as radiators, heat registers and stoves.
- 10. **Power Sources** The appliance should only be connected to a power supply as described in the operating instructions or as marked on the appliance.
- II. Grounding or Polarization Precautions should be taken.
- 12. **Power Cord Protection** Power supply cord should be routed so that it is not likely to be walked on, pinched by items placed upon it against the cord and its end.
- 13. Cleaning The appliance should be cleaned only as recommended by the manufacturer.
- 14. Power Line An outdoor antenna should be located away from power lines.
- 15. **Outdoor Antenna Grounding** If an outside antenna is connected to the receiver, the antenna system must be grounded so as to provide against voltages and built-up static charges.
- 16. **Non-use Periods** The power cord of the appliance should be unplugged from the outlet when left unused for a long period of time.
- 17. **Object and Liquid Entry** Care should be taken so that objects did not fall, and liquids are not spilled into the enclosure through openings.
- 18. **Conditions requiring Service** The appliance should be serviced by qualified service personnel when:
  - The power-supply cord or the plug has been damaged.
  - Objects have fallen on or liquid has been spilled into the appliance.
  - The appliance has been exposed to rain.
  - The appliance does not appear to operate normally or exhibits a marked change in performance.
- 19. The ventilation should not be impeded by covering the ventilation opening with items, such as newspapers, table-cloths, curtains, etc.

No naked flame sources, such as lighted candles, should be placed on the apparatus.

The apparatus shall be connected to mains socket outlet with a protective earthing connection. The appliance coupler regard as disconnection device, the disconnect device shall remain readily operable.

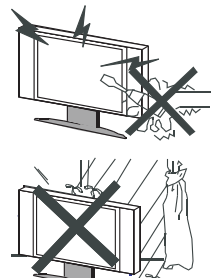

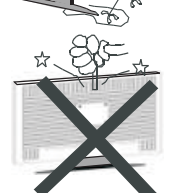

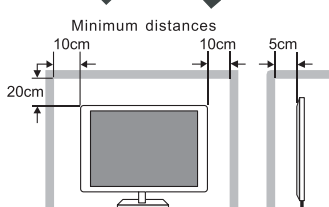

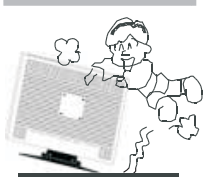

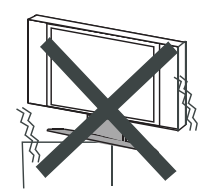

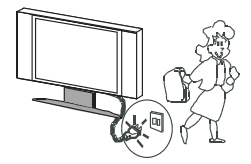

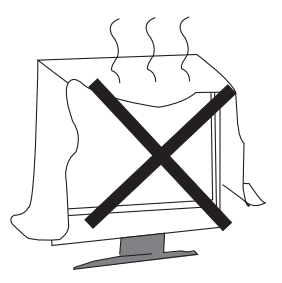

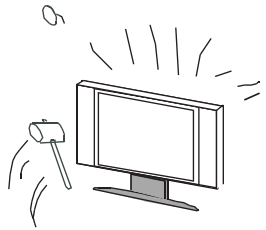

### Warning

High voltages are used in the operating of this product. Do not remove the back cover of the cabinet. Refer servicing to qualified service personnel.

### Warning

To prevent fire or electrical shock hazard, do not expose the main unit to rain or moisture.

### Warning

Do not drop or push objects into television cabinet slots or openings. Never spill any kind of liquid on the television receiver.

### Caution

If the television is to be built into a compartment or similarly enclosed, the minimum distances must be maintained.

Heat built up can reduce the service life of your television, and can also be dangerous.

### Caution

Never stand on, lean on, push suddenly the product or its stand.

You should pay special attention to children.

### Caution

Do not place the main unit on an unstable cart stand, shelf or table.

Serious injury to an individual, and damage to the television, may result should it fall.

### Caution

When the product is not used for an extended period of time, it is advisable to disconnect the AC power cord from the AC outlet.

### Caution

Avoid exposing the main unit to direct sunlight and other sources of heat. Do not position television receiver directly on other products which give off heat. E.g. Video cassette players, audio amplifiers. Do not block the ventilation holes in the back cover. Ventilation is essential to prevent electrical failure. Do not squash power supply cord under the main unit.

### Caution

The panel used in this product is made of glass. It can break when the product is dropped or applied with force. Individuals should execute caution when dealing with broken glass should the panel break.

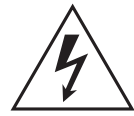

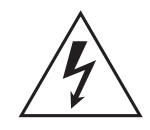

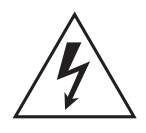

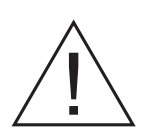

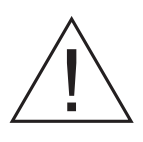

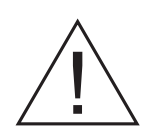

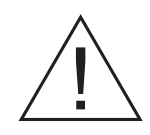

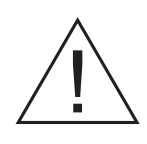

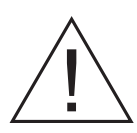

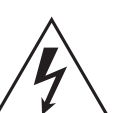

• Place the TV on a firm and flat surface, leaving a space of at lease 10cm around the set and 30cm from the top of the set to the wall or cabinet. Ensure the TV is positioned close to the wall to avoid it falling when pushed.

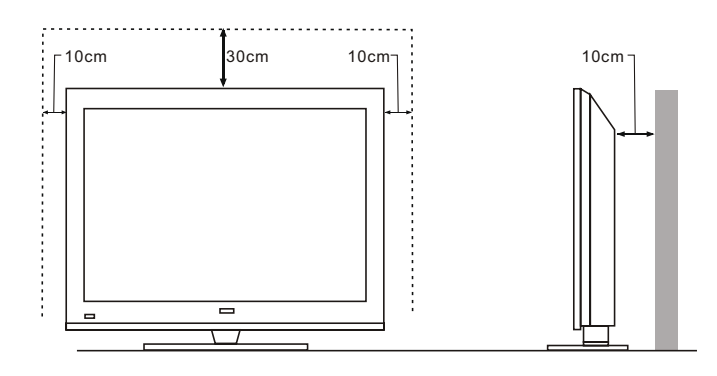

• When you turning the TV set, do not hold the top side of the TV set , you should hold the bottom side .

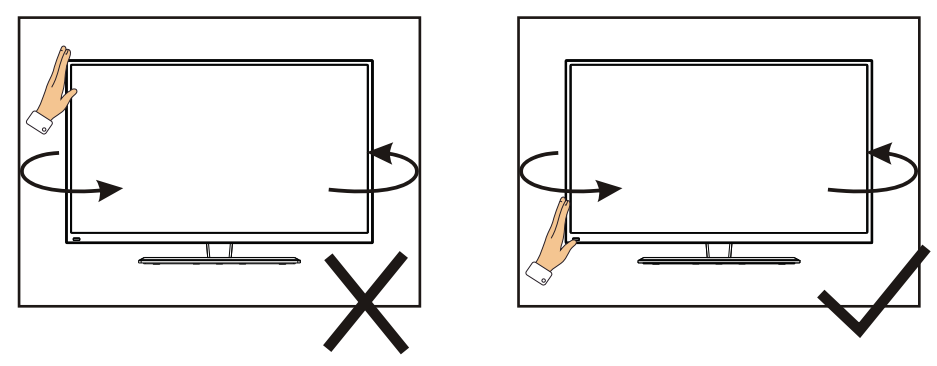

• When you lifting the TV set, do not use one hand to handle it, you should lift the TV set by two hands.

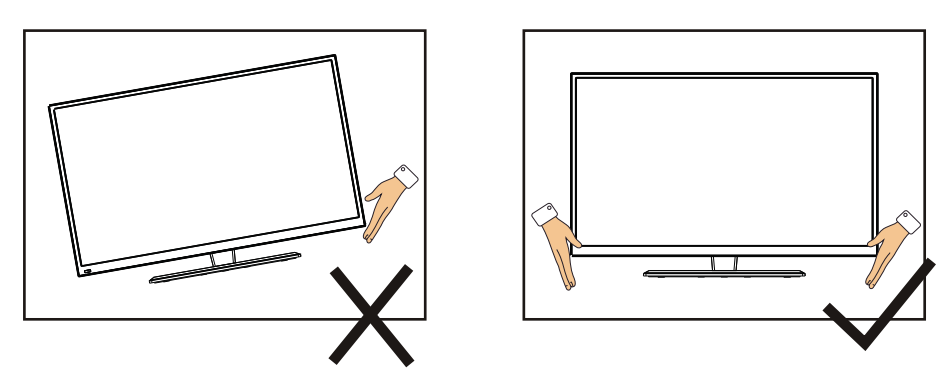

# CONTENTS

| 1. Connection and Preparation of TV | 2  |
|-------------------------------------|----|
| 1.1 Accessories                     | 2  |
| 1.2 Installation of Stand           | 2  |
| 1.3 Keysand Interfaces              | 3  |
| 1.4 Remote Control                  | 4  |
| 1.5 Installation of Batteries       | 5  |
| 2. Basic Operation                  | 5  |
| 2.1 Power ON/OFF(Optional)          | 5  |
| 2.2 Setting of Standby Mode         | 5  |
| 2.3 Home page                       | 6  |
| 2.4 TV Setting                      | 8  |
| 2.5 Media                           | 13 |
| 3. Technical Specification          | 17 |
| 4. Supported Signal Modes           | 18 |
| 5. Simple Troubleshooting           | 19 |

# **1.Connection and Preparation of TV**

## 1.1 Accessories

- ★ User Manual
- ★ Remote Control
- Battery(UM-4/R03P/AAA)
- Wall Mount Kit (Pre-assembled)(Optional)

## 1.2 Installation of Stand

(For the physical structure, please refer to the real object)

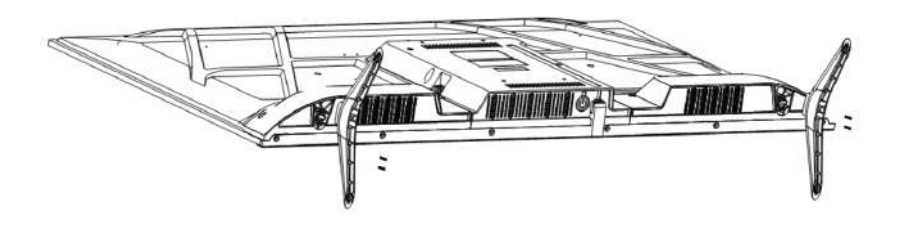

- 1 Place the TV with the front panel facing downwards on the soft clothor soft pads on a desk.
- 2 Insert the stand into the bottom socket of the TV.
- ③ Insert the screws into the sockets and tighten them.

## **1.3 Keys and Interfaces**

The design and specification takes actual products as the standard

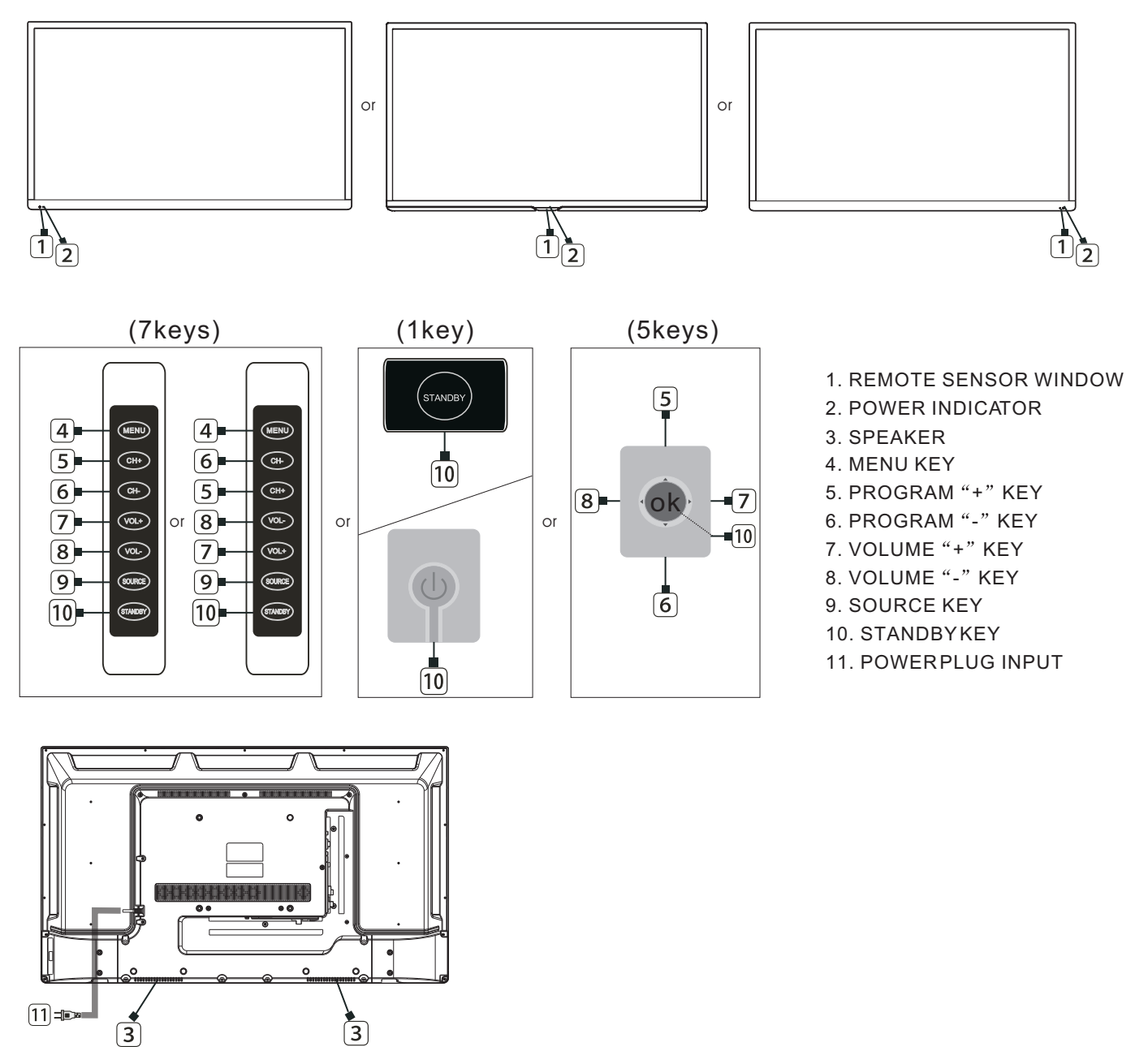

|  | RJ45 | RF IN<br>(S2)<br>13V/18V500mA | RF IN<br>(T2) | MINI<br>AV IN | COAXIAL | USB2<br>USB1<br>5V===500mA | HDMI1<br>(ARC) | HDMI2 | CI<br>HDMI3 | EARPHONE |
|--|------|-------------------------------|---------------|---------------|---------|----------------------------|----------------|-------|-------------|----------|
|--|------|-------------------------------|---------------|---------------|---------|----------------------------|----------------|-------|-------------|----------|

### 1.4

Remote Control (Here is only the sketch, please in kind prevail)

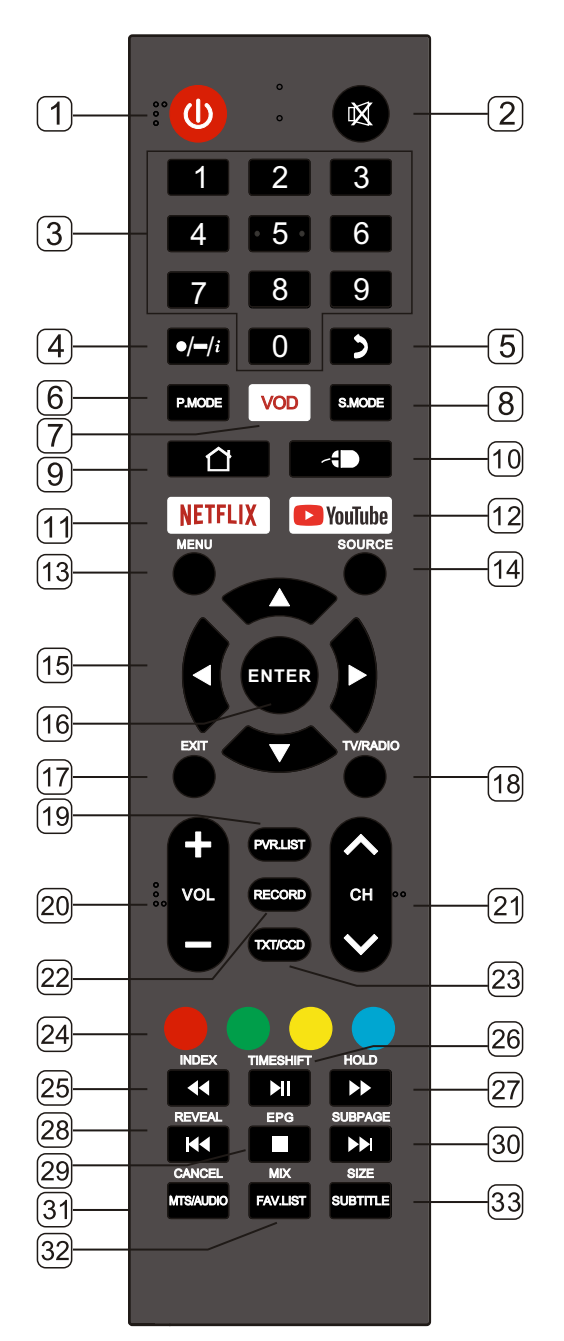

- 1. STANDBY( $\bigcup$ ) : Standby turn on and off.
- 2. MUTE: Mute sound.
- 3. 0~9 : Continue to press the keys to select a channel.
- 4. **●/−**/*i* 
  - •: Press this button to enter a program number withdifferent digits.eg.10.1,10.2.
  - -: Dot button and minor channel number.
  - *i* :Display the information of current video and audio.
- 5. RECALL:Return to previous channel.
- 6. P.MODE:Select the picture mode.
- 7.VOD: Open the VOD APP with shortcut key.

(Note: If the VOD APP is not pre-installed, this shortcut key is invalid)

- 8. S.MODE:Select the sound mode.
- 9. HOME:Enter to homepage.
- 10. MOUSE: Turn on the remote control mouse or turn it off.
- 11. NETFLIX:Enter Netflix APP.
- 12. YouTube:EnterYouTubeAPP.
- 13. MENU:Enter or exitmenu.
- 14. SOURCE:Select the signal source.
- 15. ▲,▼, ◀,► Key: The menu item selection.
- 16. ENTER: Confirm or enter.
- 17. EXIT: Exit menu or operation.
- 18. TV/RADIO:Select the TV or Radio mode.
- 19. PVR.LIST: PVR list.
- 20. VOL+: Increase the volume.
- VOL-: Decrease the volume.
- 21. CHA: Select the channel forward. CHv : Select the channel backward.
- 22. RECORD:DTV mode record data USB disk.
- 23. TXT: Enter or exit teletext. orCCD:Change the CCD mode.
- 24. RED: Access the red item or page. GREEN: Access the green item or page. YELLOW: Access the yellow item or page. BLUE: Access the blue item or page.
- 25. INDEX:Display the index page. MEDIA mode: 🕶 Fast Backward.
- 26. TIMESHIFT:DTV mode time shift. MEDIA mode: ► Press one time to pause, press again to playback.
- 27. HOLD: Hold the currentpage. MEDIAmode: Fast Forward.
- 28. REVEAL: Reveal the hidden information. MEDIA Mode: ◄ Previous.
- 29. EPG:Enter or exit EPG(Electronic Program .Guide). MEDIA mode: Stop the playback and return to file list.
- 30. SUBPAGE:Enter the sub page mode. MEDIA mode: ►► Next.
- 31. CANCEL(under TXT):cancel the TXT on screen. MTS/AUDIO:MTS:Change the MTS mode. or AUDIO:Select TV audio mode.
- 32. MIX(under TXT):setting transparency. FAV.LIST:Favorite channel list.
- 33. SIZE(under TXT):setting sizes of the charcater. SUBTITLE:DTV mode select subtitle mode.

### 1.5 Installation of Batteries

(Here is only the sketch, please in kind prevail)

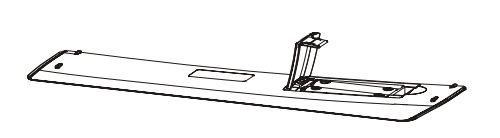

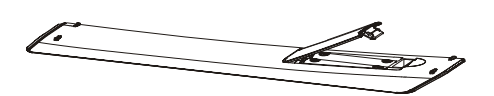

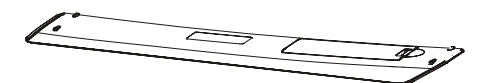

- 1 Open the back lid of the remote control.
- Install two 7#(AAA)1.5V batteries.
   Ensure the correct polarity of the batteries.
- 3 Cover the back lid. Please take out of the batteries from the remote control for long time of no use.

If the remote control doesn't work properly,

please carry out the following checks.

- Check the TV is turned on.
- Check the polarity of the batteries are correct.
- Check the batteries are not drained.
- Check the power supply is normal or the power cord is correctly connected.
- Check there are no special fluorescent light or neon light around.

# 2. Basic Operation

### 2.1 Power ON/OFF(Optional)

- Connect the power cord to the **AC input**. Insert the power cord into the appropriate socket.
- Press the **Power switch** to switch on the TV, then press**Power** button to turn on the unit.
- Press the Power switch again to switch off the TV.
- Note: After switch off the TV, please don't immediately re-open the power switch ,should be delayed one minute more to re-open the power switch.

### 2.2 Setting of Standby Mode

- Press (  $\bigcirc$  ) button to turn on the unit.
- Press ( U ) button again to return the display to standby mode. The power indicator turns red.
- Be sure not to set your TV in standby mode for a long period of time.

## 2.3 Home page

The following is the main menu interface. Press  $\nabla/A$  to switch the navigation page.

### Home

Press the<HOME>key enter the Home page

The content of this page includes: Source of TV programs, Cast, Media, Assistant, Settings and other category recommendations.

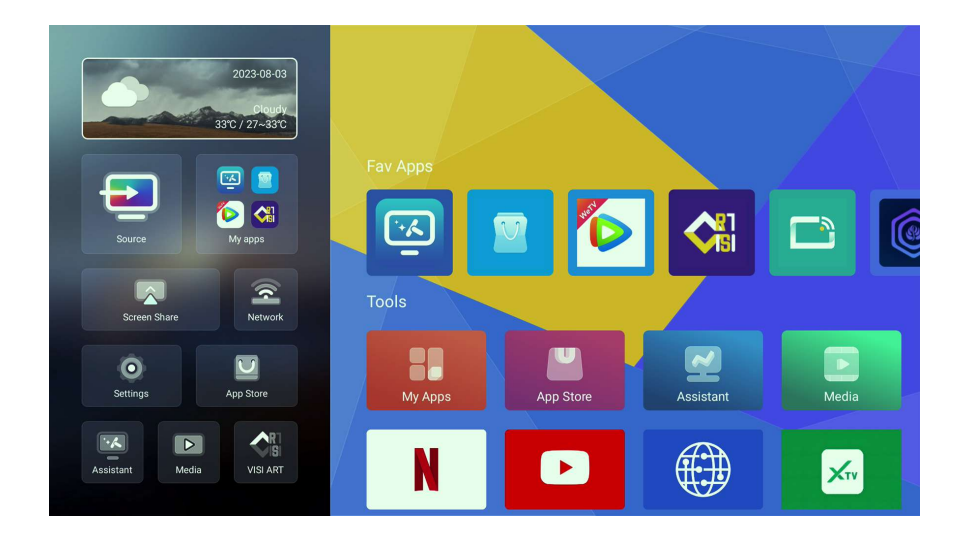

### Settings

Press  $\nabla/\Delta/\langle \rangle$  to select Settings, and press< ENTER > to enter the Settings page for the next operation.

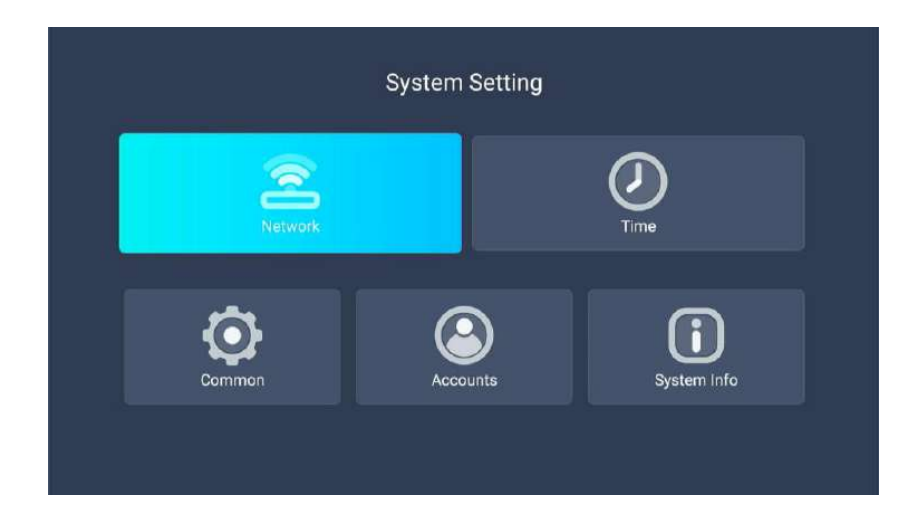

Note: Apps link and input source are subject to detail order, above photo just for your reference.

### Network

On the Setting page, press  $\forall / \land \triangleleft / \triangleright$  to select Network, and then press< ENTER>to enter the Network page for the next operation.

### Time

On the Setting page, press  $\bigvee A \ll \to b$  to select Time, and then press<ENTER >to enter the Time page for the next operation.

### Common

On the Setting page, press  $\forall/ \land \triangleleft/ \triangleright$  to select Common, and then press<ENTER >to enter the Common page for the next operation.

Press ▼ / ▲ to select Language/Input Method/Wallpaper/System Recovery/The Device Name/Open source licenses/Third party licenses.

| Language             | Set the system language to English by default.                             |
|----------------------|----------------------------------------------------------------------------|
| Input Method         | Set input method.                                                          |
| Wallpaper            | Set wallpaper.                                                             |
| System Recovery      | Restore the system settings to the original state. password is [ $4711$ ]. |
| The Device Name      | Set Device Name.                                                           |
| Open source licenses | View open source licenses.                                                 |
| Third-party licenses | View third party licenses.                                                 |

### Accounts

On the Setting page, press  $\bigvee \land \checkmark \land \checkmark \lor$  to select Accounts, and then press<ENTER>to enter the Accounts page for the next operation.On this page, you can add an account or exit the current account.

### System Info

On the Setting page, press  $\bigvee \land \checkmark \lor \lor$  to select System Info, and then press<ENTER>to enter the System Info page for the next operation.You can view system related information on this page.

### Fav Apps

Press  $\mathbf{\nabla}/\mathbf{\Delta}$  to select Fav App.

You can view your personal software here and go to the application store to download your favorite software.

## 2.4 TV Setting

In the TV viewing interface, press the<Menu>button in the remote control to enter the TV setting menu.

Press the **◄**/**▶** key in the remote control to select. Press the<ENTER>key in the remote control to enter.

### Source

Press the<Menu>key to enter the main menu interface, and press the  $\triangleleft$ / $\blacktriangleright$  key to select the Source menu.

In this interface, you can press ▼/▲/◀/►/<ENTER>to switch the signal source.

### **Picture**

Press the<Menu>key to enter the main menu interface, and press the  $\triangleleft$ / $\blacktriangleright$  key to select the Picture menu.

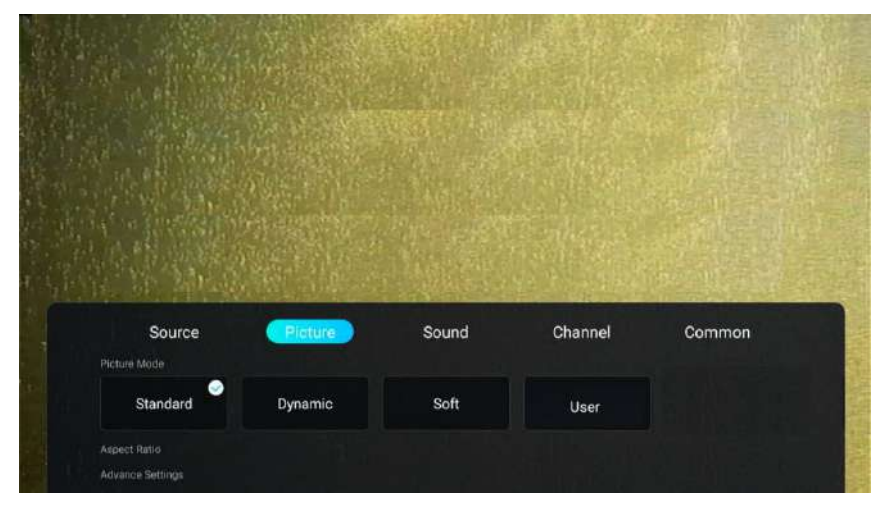

### Picture Mode

Press  $\forall/\blacktriangle$  to select Picture Mode.Press  $\triangleleft/\triangleright$  to select the image mode option.

Standard

Standard picture effect.

Dynamic

Enhance the contrast, chroma and sharpness of the picture, so that the picture is in dynamic color

balance

| Soft  | Reduce the contrast, brightness, chroma and definition |
|-------|--------------------------------------------------------|
|       | of the picture to make the picture look soft.          |
| Vivid | Enhance the contrast, chroma and definition of the     |
|       | picture to make the color more bright.                 |
| User  | Select Custom Image Settings.                          |

### Aspect Ratio

Press  $\mathbf{V}/\mathbf{A}$  to select Prospect Ratio. Press the  $\mathbf{A}/\mathbf{P}$  keys to select.

### **Advance Settings**

Press ▼/▲ to select Advance Settings. Press the </ >> keys to select.

### **Noise Reduction**

Sets options for the intensity of image noise elimination. Press the ◄/► key to select Noise Reduction, press the< ENTER>key to enter the

selection page, and press the  $\triangleleft$ / $\blacktriangleright$  key to select.

### **Color Temp**

Adjust the overall color of the image.

Press the **◄**/**▶** key to select Color Temp, press the< ENTER >key to enter the selection page, and press the **◄**/**▶** key to select.

- Cool The picture is green and blue, less red, and the overall color is light. The picture is more fresh and elegant.
- Normal The picture is not biased and the color is moderate.
- Warm The picture is red and green, less blue, and the color is more bright and soft.

### Backlight

Press the  $\triangleleft/\triangleright$  key to select Backlight, press the< ENTER>key to enter the adjustment page, and press the  $\triangleleft/\triangleright$  key to adjust.

### DLC

Press the  $\triangleleft/\triangleright$  keys to select DLC, press the< ENTER >key to enter the selection page, and press the  $\triangleleft/\triangleright$  keys to select.

## Sound

Press the<Menu>key to enter the main menu interface, and press the  $\triangleleft$ / $\blacktriangleright$  key to select the Sound menu.

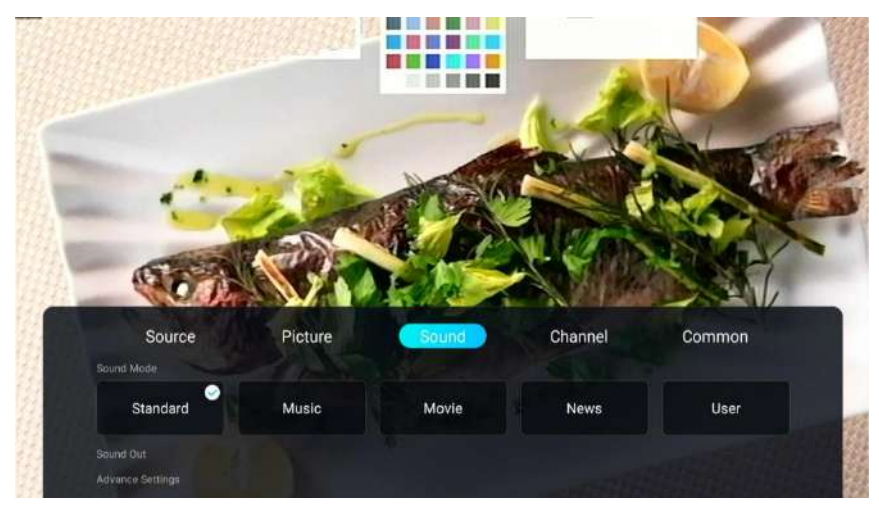

### Sound mode

Press ▼/▲ to select Sound mode.Press ◀/► to select the sound mode option.

| Standard | A balanced sound in any environment.                                            |
|----------|---------------------------------------------------------------------------------|
| Music    | The treble is strengthened and the bass is lowered.                             |
| Movie    | Enhance the high and low pitch, rich in melody, and enhance the on-site effect. |
| News     | Enhance voice.                                                                  |
| User     | Select Custom Sound Settings.                                                   |

### Sound Out

Press  $\forall/\blacktriangle$  to select Sound Out.Press  $\triangleleft/\triangleright$  to select the audio output mode option.

### Advance Settings

Press ▼/▲ to select advanced settings. Press the </ >> keys to select.

### Balance

Adjust various frequency components to compensate the defects of loudspeaker and sound field.

Press the **◄**/**▶** keys to select Balance, press the<ENTER >key to enter, and press the **◄**/**▶** keys to adjust.

### AVC

Press the **◄**/**▶** keys to select AVC, and press the< ENTER>key to switch on/off. After the "Automatic Volume Control" is turned on, once the volume is set, it can keep the volume in the speaker stable no matter what the TV sound of each channel is different.

### **Hearing Impaired**

Press **∢**/**▶** button to select Hearing Impaired. and then press the < ENTER > key to enter.

### Audio Description

Press ◄/► button to select Audio description. and then press the < ENTER > key to enter.

### AD Volume

Press ◀/▶ button to select AD Volume. Press the < ENTER > button to select.

### **Digital Audio Output**

Press the ◀/▶ keys to select Digital Audio Output, which is Off by default.

### SPDIF Delay

Press the **◄/**► keys to select SPDIF Delay, which is 0 by default.

### Surround

The direction of each sound source in the original signal is reproduced to make the user feel surrounded by sounds from different directions.

Press the *◄*/► keys to select Surround, and press the< ENTER >key to switch on/off.

### Audio Only

Press the **◄/**► key to select Audio Only and press the< ENTER >key to switch on/off.

### Channel

Press the<Menu>key to enter the main menu interface, and press the  $\triangleleft$ / $\blacktriangleright$  key to select the Channel menu.

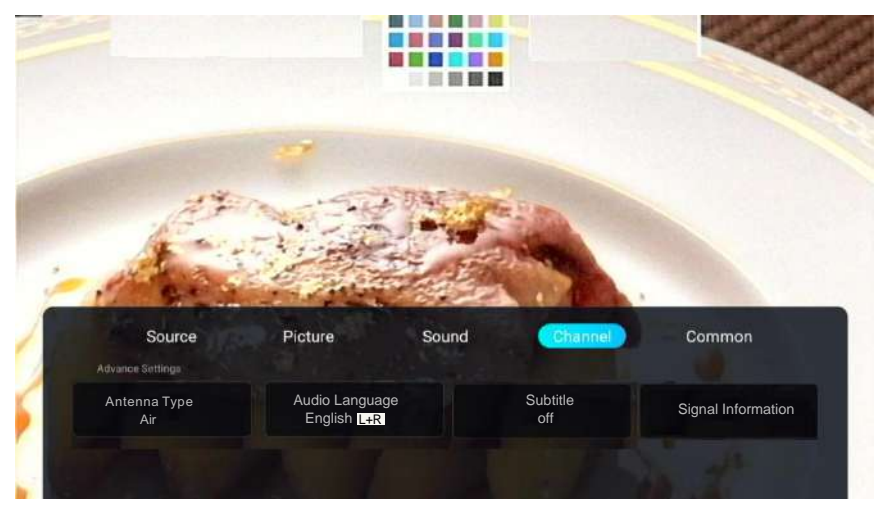

### Antenna Type

Press ◄/▶ button to select Antenna Type. press the < ENTER > key to enterselect .

### Audio Language

Press ◀/► to select Audio Language , and press the < ENTER > button to select .

### Subtitle

Press  $\triangleleft$  b to select Subtitle , and then press the < ENTER > key to enter.

### Signal Information

Press ◄/▶ button to select Signal Information .Press ENTER ◄/ ▶ button to select view.

### Scan

Press the  $\triangleleft/\triangleright$  keys to select Scan, and then press the< ENTER >key to enter. Press  $\forall/\blacktriangle$  to select.

### Channel List

View all existing program channels. Press  $\mathbf{\nabla}/\mathbf{\Delta}$  to select Channel List, and press  $\mathbf{\nabla}$  to enter the submenu.

### EPG

Press  $\triangleleft$  b to select EPG, and then press the  $\leq$  ENTER > key to enter.

### CI Card

Press ◀ / ► button to select CI Card to view and set the the information of CI card.

### Common

Press the<Menu>key to enter the main menu interface, and press the  $\triangleleft/\triangleright$  key to select the Common menu.

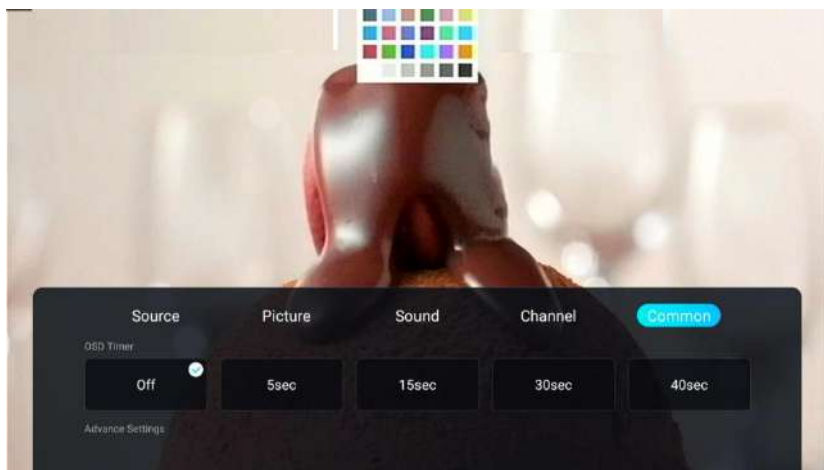

**OSD Timer** Press **▼**/**▲** to select OSD Timer, and press **◄**/**▶** to select.

Advance Settings Press ▼/▲ to select Advance Settings.

### Sleep Timer

Press the **◄**/**▶** key to select the Sleep Timer, press the<ENTER>key to enter, and press the **◄**/**▶** key to select.

**On Timer** Press ◀ / ► button to select On Timer. Press ◀ / ► button to select.

Off Timer Press ◀ / ► button to select Off Timer. Press ◀ / ► button to select.

### Auto Standby Timer

Press the ◀/▶ key to select the Auto Standby Timer, press the<ENTER>key to enter.

### **Daylight Saving**

Press **◄/**► to select the Daylight Saving, press the < ENTER > key to enter.

### Blue Screen

When there is no signal, the screen will display blue.

Press the **◄/**► key to select the Blue screen, and press the< ENTER >key to select on/off.

### ECO Mode

Press the *◄*/*▶* key to select ECO Mode, and press the<ENTER >key to select On/Off.

**Teletext** Press ▼ /▲ button to select Teletext. Press ◀ / ► button to select.

### Audio Language 1st

Press ◀ / ► button to select Audio Language 1st.Press ENTER&◀ / ► button to select audio language.

### Audio Language 2nd

Press ◀ /▶ button to select Audio Language 2nd.Press ENTER& ◀ /▶ button to select audio language. **CEC** 

Press the  $\triangleleft$ / $\blacktriangleright$  key to select CEC, and press the< ENTER >key to enter the submenu.

Press the  $\triangleleft/\triangleright/\langle ENTER \rangle$  key in the submenu to turn on or off the functions.

### Lock

Press the *◄*/► key to select Lock, press the *ENTER* >key to enter. password is [4711].

**PVR Setting** Press ▼/▲ button to select PVR Setting. Press ▼/▲ button to select Select.

### Menu Reset

Restore default settings.

Press the ◄/► keys to select Menu Reset, and press the<ENTER>key to select whether to reset.

## 2.5 Media

After inserting the USB device, the system will pop up to prompt you whether to enter the multimedia page. Select ENTER to enter.

If there is no such page, you can press the  $\nabla/\Delta/\langle \rangle$  keys to select Media, and then press the < ENTER >key to enter the Media page for the next operation.

After entering, the page is displayed as follows.

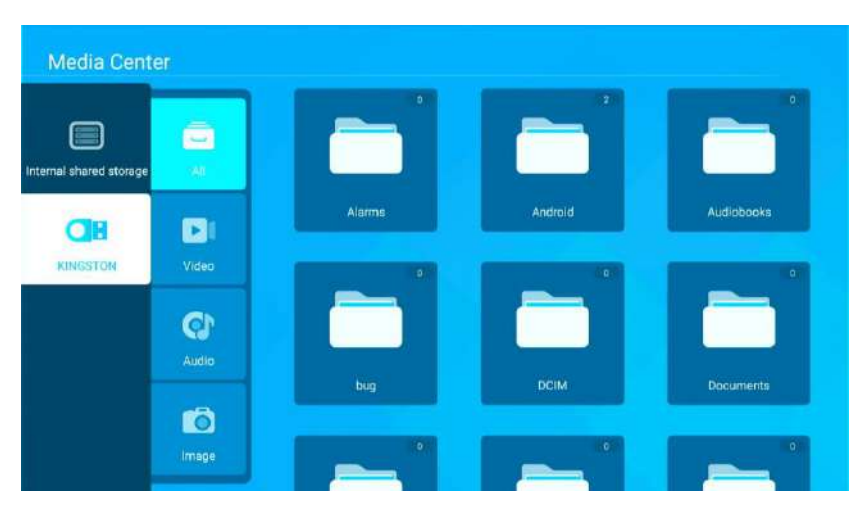

### Video

Press  $\bigvee/\blacktriangle$  to select the video, and then press  $\bigvee/\blacktriangle/\checkmark/\checkmark$  to select the video you want to play.

Press the<MENU>key to display the left menu page

### List

Press the <Menu> key to enter the lower menu page, and press ◀/► to select the List.This page shows all available videos.

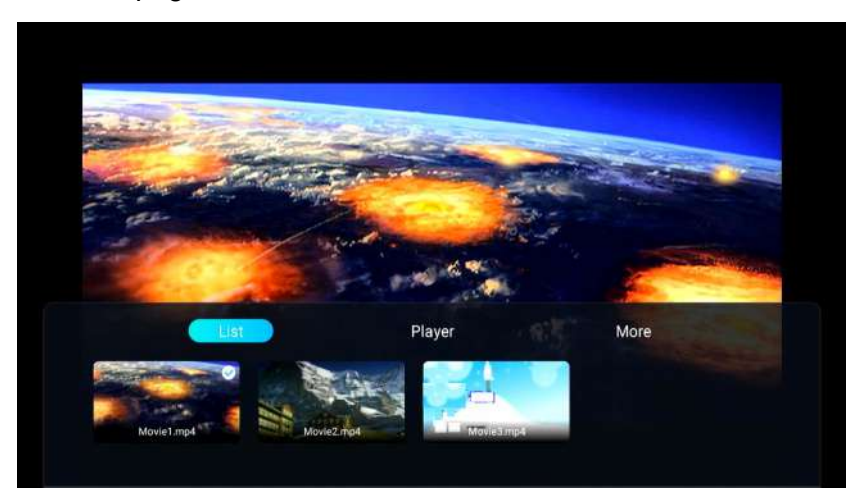

### Player

Press the <Menu> key to enter the lower menu page, and press  $\triangleleft$  b to select the Player.

### Play Mode

Press  $\mathbf{V}/\mathbf{A}$  to select Play Mode, and then press  $\mathbf{A}/\mathbf{P}$  to select.

### Aspect Ratio

Press  $\mathbf{\nabla}/\mathbf{\Delta}$  to select Aspect Ratio, and then press  $\mathbf{\triangleleft}/\mathbf{\triangleright}$  to select.

### Advanced Settings

Press  $\vee/\blacktriangle$  to select Advance Settings, and then press  $\checkmark/\triangleright$  to select.

### Audio Track

Press  $\triangleleft$  b to select Audio Track, and then press  $\leq$  ENTER > to select.

### Subtitle Track

Press **◄**/**▶** to select Subtitle Track, and then press **<**ENTER **>** to select.

### Region Language

Press ◀/► to select Region Language, and then press <ENTER> to display all Region Languages.

### **External Subtitle**

Press  $\triangleleft/\triangleright$  to select an External subtitle, and then press < ENTER > to select the external subtitle you want to add.

### Toggle list display

Press ◀/▶ to select Toggle list display, and press the< ENTER >key to switch on/off.

### Information

Press  $\triangleleft/\triangleright$  to select Information, and then press  $\leq$  ENTER > to display the specific information of the current video.

### More

Press the <Menu> key to enter the lower menu page, and press ◀/► to select the More.

Press ▼/◀/►/<ENTER > to select Image Settings or Sound Settings.

### Image Settings

Press  $\nabla/\Delta$  be to select Image Settings, and press < ENTER > to enter the corresponding setting page.

### Sound Settings

Press  $\vee/\triangle/\triangleright$  to select Sound Settings, and press < ENTER > to enter the corresponding setting page.

### Audio

Press  $\nabla/\blacktriangle$  to select the Audio, and then press  $\nabla/\blacktriangle/\triangleleft/\triangleright$  to select the audio you want to play.

Press the <MENU> key to display the lower menu page.

### List

Press the <Menu> key to enter the lower menu page, and press ◀/► to select the List.This page shows all available audios.

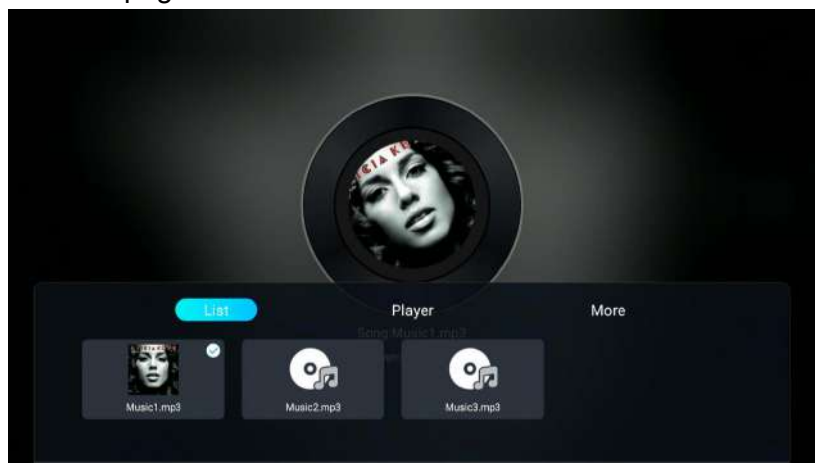

### Player

Press the <Menu> key to enter the lower menu page, and press ◄/► to select the Player.

### Play Mode

Press  $\nabla/\blacktriangle$  to select Play Mode, and then press  $\langle / \rangle$  to select.

### Advanced Settings

### Toggle list display

Press ◀/► to select Toggle list display, and press the<ENTER>key to switch on/off.

### Information

Press  $\triangleleft/\triangleright$  to select Information, and then press < ENTER> to display the specific information of the current audio.

### More

Press the <Menu> key to enter the lower menu page, and press  $\triangleleft$ / $\blacktriangleright$  to select the More.

Press  $\forall | \langle | \rangle > | \in \mathbb{E}$  Settings or Sound Settings.

### Image Settings

Press  $\nabla/\Delta$  be to select Image Settings, and press < ENTER > to enter the corresponding setting page.

### Sound Settings

Press  $\nabla/\Delta$  be to select Sound Settings, and press < ENTER > to enter the corresponding setting page.

### Image

Press  $\nabla/\blacktriangle$  to select the Image, and then press  $\nabla/\blacktriangle/\blacktriangleleft/\blacktriangleright$  to select the image you want to play. Press the <MENU> key to display the lower menu page.

### List

Press the <Menu> key to enter the lower menu page, and press ◀/► to select the List.This page shows all available images.

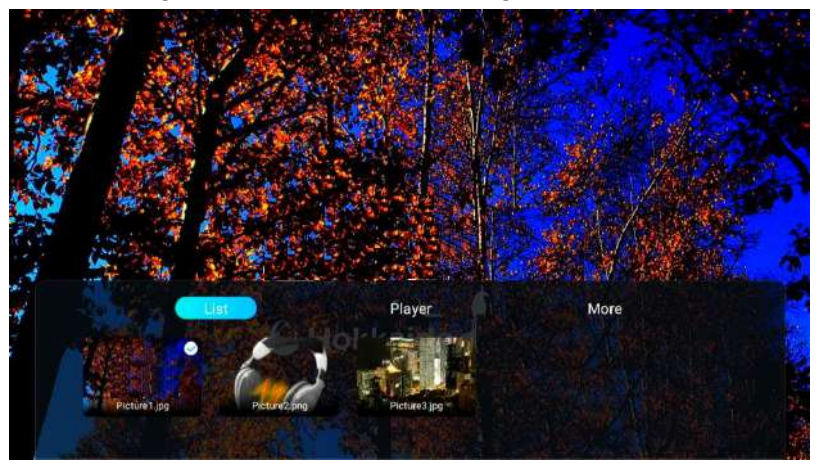

### Player

Press the <Menu> key to enter the lower menu page, and press ◀/► to select the Player.

### Aspect Ratio

Press  $\nabla/\Delta$  to select Aspect Ratio, and then press  $\langle \rangle$  to select.

### Rotate

Press  $\nabla/\Delta$  to select Rotate, and then press  $\langle \rangle$  to select.

### **Advanced Settings**

Press  $\nabla/\blacktriangle$  to select Advance Settings, and then press  $\langle / \rangle$  to select.

### Play Slide

Press ◀/▶ to select Play Slide, and then press < ENTER > to display all pictures.

### Interval Time

Press  $\triangleleft/\triangleright$  to select Interval Time, and press < ENTER> to enter the corresponding setting page.

### Set as Wallpaper

Press  $\triangleleft/\triangleright$  to select Set as Wallpaper, and then press  $\leq$  ENTER > to set as Wallpaper.

### Toggle list display

Press ◀/▶ to select Toggle list display, and press the< ENTER >key to switch on/off.

### Information

Press  $\triangleleft$  b to select Information, and then press  $\leq$  ENTER > to display the specific information of the current image.

### More

Press the <Menu> key to enter the lower menu page, and press ◀/► to select the More.

### Image Settings

Press  $\bigvee / \triangle / \triangleright$  to select Image Settings, and press <ENTER> to enter the corresponding setting page.

### **Sound Settings**

Press  $\nabla/\Delta$  be to select Sound Settings, and press < ENTER > to enter the corresponding setting page.

## **3.Technical Specification**

| Product Model       | 42AOS470E                                                                                                    |                 |
|---------------------|----------------------------------------------------------------------------------------------------|-----------------|
| Screen Size         | 42" diagonal                                                                                                    |                 |
| Aspect Ratio        | 16:9                                                                                                    |                 |
| Power Supply        | AC 100-240V~,50/60Hz                                                                                               |                 |
| Power Consumption   | 75W                                                                                                    |                 |
| TV System           | PAL B/G D/K I,SECAM B/G D/K DVB-T/T2/C/S/S2(s/s2 option)<br>(There is no DVB-C signal in some Countries or Areas.) |                 |
| Audio Output Power  | 8Wx2                                                                                                    |                 |
| (Internal)          |                                                                                                    |                 |
|                     | Antenna Input                                                                                                    | x 2 (S2 option) |
| Input Terminal      | USB Input                                                                                                    | x 2             |
|                     | HDMI Input                                                                                                    | x 3             |
|                     | VGA Input                                                                                                    | NO              |
|                     | PC AUDIO Input                                                                                                    | NO              |
|                     | Audio Input (L/R)                                                                                                  | x 1 (MINI)      |
|                     | Video Input                                                                                                    | x 1 (MINI)      |
|                     | YPbPr Input                                                                                                    | NO              |
|                     | RJ45 Input                                                                                                    | x 1             |
|                     | CI card In                                                                                                    | x 1             |
|                     | SCART In/Output                                                                                                    | NO              |
|                     | DC In (12V)                                                                                                    | NO              |
|                     | CARD SLOT                                                                                                    | NO              |
|                     | Earphone                                                                                                    | x 1             |
| Output Terminal     | Audio Line Out(L/R)                                                                                                | NO              |
|                     | Video Output                                                                                                    | NO              |
|                     | Optical                                                                                                    | NO              |
|                     | Coaxial out                                                                                                    | x 1             |
| Working Temperature | O°C                                                                                                    | ℃~40℃           |
| Working Humidity    | 20% ~ 80%                                                                                                    | Non-condensing  |

Note:the specification shown above may change without notice for quality improvement.

## 4. Supported Signal Modes

### A.HDMI Mode

| Resolution       | Horizontal Frequency (Khz) | Vertical Frequency (Hz) |  |
|------------------|----------------------------|-------------------------|--|
| 480p             | 31.468                     | 59.94                   |  |
| 576p             | 31.25                      | 50.00                   |  |
| 720p             | 45.00                      | 60.00                   |  |
| 1080i            | 33.75                      | 60.00                   |  |
| 1080p(1920x1080) | 67.50                      | 60.00                   |  |

-When the signal received by the Display exceeds the allowed range, a warning message will appear on the screen.

-You can confirm the input signal format onscreen.

# 5. Simple Troubleshooting

If the display fails or the performance changes dramatically, check the display in accordance with the following instructions. Remember to check the peripherals to pinpoint the source of the failure.

| Symptom                                                           | Solution                                                                                                    |
|-------------------------------------------------------------------|----------------------------------------------------------------------------------------------------|
| Power cannot be turned<br>on.(Power indicator<br>does not light.) | -Check that both ends of the power cable are<br>plugged into the socket appropriately and the wall<br>socket is operational                                                                                                    |
| No Input Signal<br>message appears.                               | <ul> <li>Check that the signal line is connected properly.</li> <li>Check that the power of the relevant peripherals is turned on.</li> <li>Check that the Input option that has been selected matches with the input signal.</li> </ul>                                                                                                    |
| The remote control does not function properly.                    | <ul> <li>-Check the batteries are not drained.(Use new batteries.)</li> <li>-Check that the remote control is within the operating range.</li> <li>-Check that the remote control is pointed to the remote control window on the display.</li> <li>-Check that there are no obstacles between the remote control and the remote control window.</li> </ul> |
| Flashing spots or stripes appear on the screen.                   | -Check that there are no emission (Car, HV cable or Neon lamp) or other possible interference sources.                                                                                                    |
| Image colour or quality deteriorates.                             | <ul> <li>-Check that all the video settings are adjusted<br/>appropriately, such as brightness, contrast, colour<br/>etc.</li> <li>-For more information about video settings, refer<br/>to OSD Functions in Chapter 2.</li> </ul>                                                                                                    |
| Screen position and size are incorrect.                           | -Check that the screen position and size is adjusted appropriately.                                                                                                    |
| Image or colour is incorrect.                                     | -Check that the signal line is connected properly.<br>-When connecting to a PC, you can change the<br>resolution of the PC to acquire the correct image.<br>The discrepancy of the PC output signal may affect<br>the display of the image.                                                                                                    |
| Display warning<br>message.                                       | <ul> <li>Check that the input signal line is properly fixed.</li> <li>Select the correct input signal.</li> <li>For more information, refer to Supported Signal<br/>Modes in Chapter 4.</li> </ul>                                                                                                    |

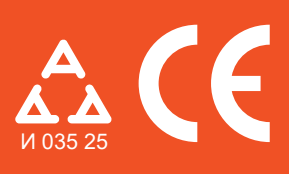

Nadamo se da ste pažljivo pročitali uputstva i da ćete ih se pridržavati. Za više informacija o FOX uređajima posetite nas na internet stranici:

| -Srbija                                     | www.foxelectronics.rs   |
|---------------------------------------------|-------------------------|
| -Crna Gora                                  | www.foxelectronics.me   |
| -Severna Makedonija<br>-Bosna i Hercegovina | www.fox-electronics.com |